# しずぎんビジネスポータル

### ご利用マニュアル

(2025年3月3日現在)

本書では「しずぎんビジネスポータル」の操作方法についてご説明します。画面ごとに入力項目、表示内容、操作について説明しておりますので、各種操作の際にご参照ください。

なお「しずぎん WEB-PC バンキングサービス」の操作については、しずぎん WEB-PC バンキングサービス操作方法のご案内(オンラインマニュアル)をご確認ください。

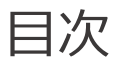

| サービス一覧                    | 2   |
|---------------------------|-----|
| ご利用時間                     | 3   |
| お申し込み                     | 3   |
| ユーザ種類                     | 3   |
| ログイン ID 取得(初期設定)          | 4   |
| 電子証明書発行(初期設定)1            | 0   |
| 初回ログイン1                   | 2   |
| 口座情報の連携 1                 | .7  |
| 共通機能 2                    | 20  |
| 資金管理                      | 21  |
| しずぎんビジクル 2                | 22  |
| 電子交付サービス 2                | 24  |
| WEB 当座貸越サービス 2            | 29  |
| でんさい                      | 32  |
| 外国為替                      | 3   |
| 各種サービス                    | \$4 |
| WEB 申込受付サービス              | 35  |
| Zaimon(e-Tax データ受付サービス) 4 | 0   |
| 関連サイト                     | -3  |
| おすすめ情報                    | 4   |
| 設定                        | -5  |
| 口座一覧                      | 8   |
| 入出金明細                     | 50  |
| デジタル通帳                    | 52  |
| 請求書作成                     | 6   |
| メッセージ・お知らせ                | 52  |
| ログアウト                     | 54  |

### 「しずぎんビジネスポータル」では以下のサービスがご利用できます。

| 通番         | サービス            | 内容                                          |  |
|------------|-----------------|---------------------------------------------|--|
| 1          | 資金管理            | しずぎんビジネスポータルのトップページです。ご利用可能なサービスが表示されます。    |  |
| 2          | しずぎんビジクル        | DX 推進や営業力強化などの経営課題の解決に最適なソリューションを紹介するサービス   |  |
|            |                 | す。                                          |  |
| 3          | 電子交付            | 郵送等でご案内している各種書類をオンラインで閲覧・ダウンロードいただけるサービスです。 |  |
| (4)        | WEB 当座貸越        | ご契約中の当座貸越の極度内での新規借入・継続借入の手続きをペーパーレスでお申し     |  |
|            |                 | 込みいただけるサービスです。                              |  |
| (5)        | でんさい            | 「しずぎんでんさい WEB サービス」に移動できます。                 |  |
| 6          | 外国為替            | 「しずぎん外為 WEB サービス」に移動できます。                   |  |
| $\bigcirc$ | 各種サービス・関連サイト    | しずぎんビジネスポータルと連携しているサービスを利用できます。静岡銀行の関連サイトへの |  |
|            |                 | リンクを掲載します。                                  |  |
| 8          | おすすめ情報          | 静岡銀行からのおすすめ情報が表示されます。                       |  |
| 9          | WEB-PC <b>\</b> | 「しずぎん WEB-PC バンキングサービス」に移動できます。             |  |
| 10         | 設定              | 初回ログイン時に設定した利用者のプロフィール設定の変更や利用者の権限ごとの利用可    |  |
|            |                 | 能サービス変更、企業情報の変更等ができます。                      |  |
| 11         | 口座一覧            | ご登録口座のリアルタイムな残高情報を参照できます。                   |  |
| (12)       | 入出金明細           | ご登録口座のリアルタイムな入出金明細情報を参照できます。                |  |
| (13)       | デジタル通帳          | 「デジタル通帳」に移動できます。                            |  |
| (14)       | 請求書作成           | インボイス制度に対応した請求書が作成できます。                     |  |
| (15)       | メッセージ・お知らせ      | 静岡銀行からのご連絡やご案内、利用者へのお知らせが表示されます。            |  |

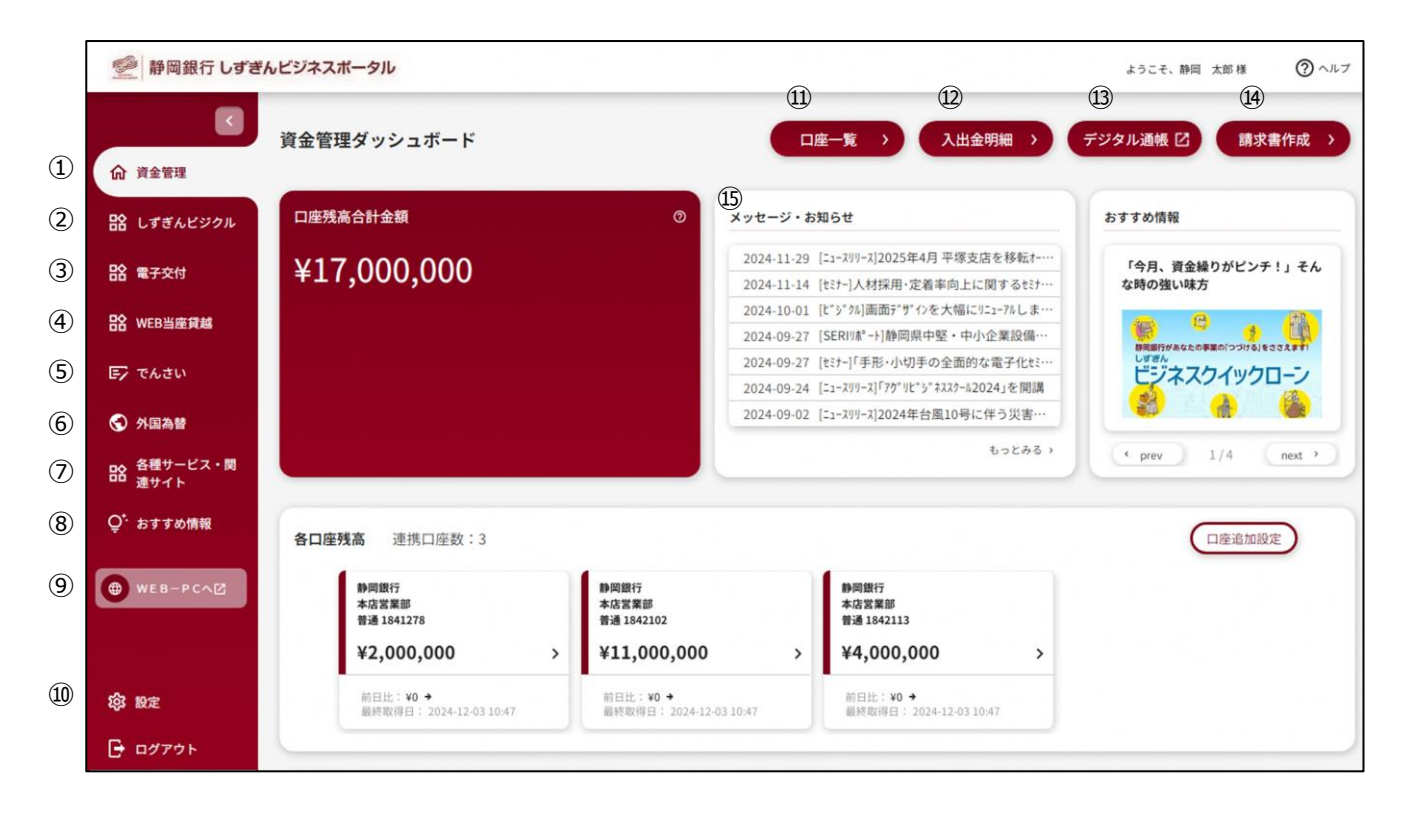

### ご利用時間

#### 24 時間

- ただし、以下の日時はご利用いただけません。
  - ・1/1~1/3、5/3~5/5 の終日
  - ·毎月第1·第3月曜日2:00~6:00
  - ・ハッピーマンデー(成人の日・海の日・敬老の日・スポーツの日)の前日 21:00~当日 6:00
- > また、以下のサービスには別途ご利用いただけない日時があります。
  - ・[口座一覧・入出金明細照会] 毎日 23:55~24:00、毎月第 1・第 3 日曜日 0:00~8:00、 12/31 の 21:00~24:00
  - ・[WEB 申込受付サービス] 毎日 0:00~7:00
  - ・[Zaimon(e-Tax データ受付サービス)] 月~金 21:00~翌 9:00、土・日・祝日・年末年始(12/29~1/3) ※20:45 以降は新規ログインができません
- > その他、システムの更新・メンテナンス等により一時的にサービスを休止することがあります。

### お申し込み

- しずぎんビジネスポータルは、しずぎん WEB-PC バンキングサービスの標準機能のため、個別のお申し込みは不要です。
- 既にしずぎん WEB-PC バンキングサービスで使用されている、ログイン ID とログインパスワード(電子証明書方式の方は電子証明書とログインパスワード)でご利用できます。
- しずぎんビジネスポータルのご利用には、しずぎん WEB-PC バンキングサービスのご契約が必要です。しずぎん WEB-PC バンキングサービスのお申し込みは、店頭にて受付しております。詳しくは、<u>当行ホームページ</u>を参照してください。

### ユーザ種類

| ユーザ種類   |                                         |
|---------|-----------------------------------------|
| マスターユーザ | マスターユーザは、本サービスの利用のための初期設定を行う利用者です。登録内容の |
|         | 変更等を行うことができる企業管理権限および自身を含む全ての利用者を管理する利  |
|         | 用者管理権限を持ちます。なお、マスターユーザは1人だけ登録可能です。      |
| 管理者ユーザ  | 企業管理権限および利用者管理権限を持つ利用者です。マスターユーザと権限の範   |
|         | 囲は同じです。複数人登録が可能です。                      |
| 一般ユーザ   | 利用者管理権限を持たない利用者です。管理者ユーザにより設定された権限の範囲   |
|         | 内でサービスを利用できます。                          |

▶ 「しずぎんビジネスポータル」のユーザ種類は、「しずぎん WEB-PC バンキングサービス」と同じです。

# ログイン ID 取得(初期設定)

「しずぎんビジネスポータル」および「しずぎん WEB-PC バンキングサービス」を初めて利用する場合は、ログイン ID 取得のお手続きが必要です。

※マスターユーザが初回のみ行うお手続きです。

- 既に「しずぎん WEB-PC バンキングサービス」をご利用いただいている場合、改めてのログイン ID 取得は不 要です。ご利用中の方は、本マニュアル「初回ログイン」よりお手続きしてください。
- ▶ ログイン ID は、「しずぎんビジネスポータル」と「しずぎん WEB-PC バンキングサービス」共通です。
- ▶ 「しずぎん WEB-PC バンキングサービス」をお申し込み後、「ご利用開始のご案内」が郵送にて届きましたら、「しずぎんビジネスポータル」のご登録ができます。
- ▶ 以下のお手続きを始める前に、「しずぎん WEB-PC バンキングサービス申込書(お客様控)(以下、申込書(控))」をお手元にご用意ください。
- 1. 静岡銀行ホームページの「法人・個人事業主のお客さま」から、しずぎんビジネスポータルの「ログイン」ボタン をクリックしてください。

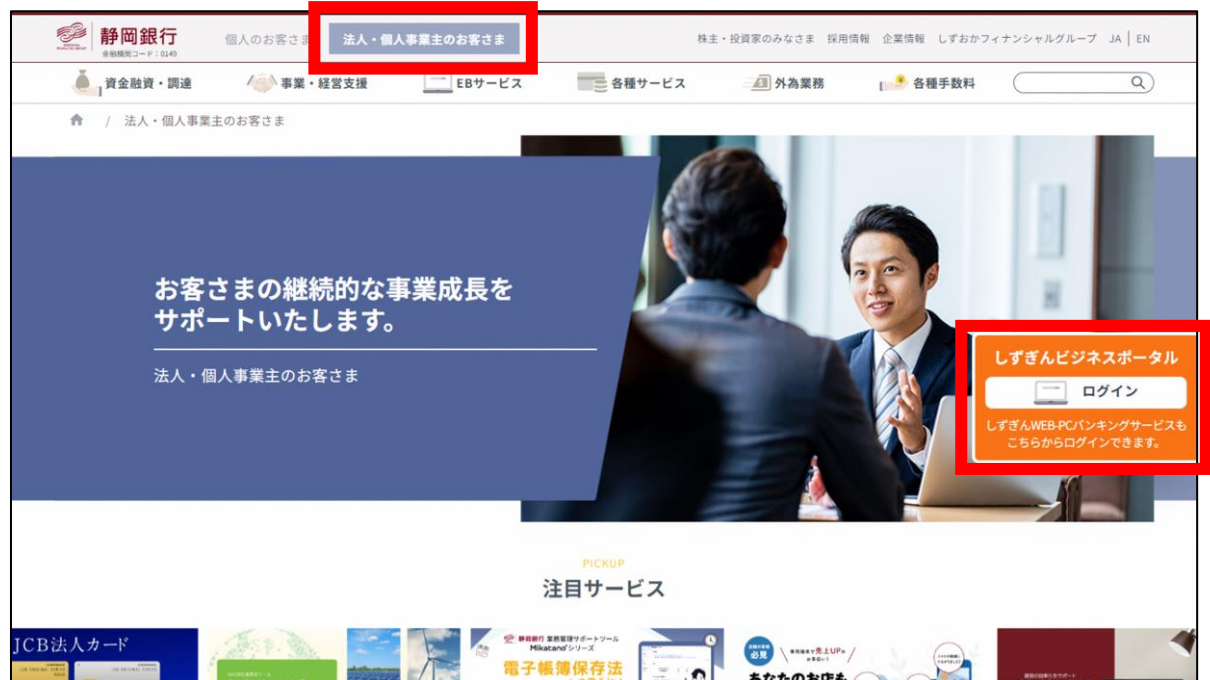

2. 「ログイン」画面が表示されます。「ログイン ID 取得」ボタンをクリックしてください。

| しずぎんビジネスボータル ログイン                                                        | BLGI024 へルプ 🕜                              |
|--------------------------------------------------------------------------|--------------------------------------------|
| テア 電子証明書方式のお客さま                                                          | ID・パスワード方式のお客さま                            |
| ログイン<br>証明書を取得されていない方、もしくは証明書を再取得される方は、<br>「電子証明書発行」ボタンより証明書の発行を行ってください。 | ログインID<br>ログインパスワード<br>マグ ソフトウェアキーボードを使用する |
| 電子証明書発行                                                                  | ログイン                                       |
| 🔰 はじめてご利用されるお                                                            | お客さま(マスターユーザ)                              |
| はじめてご利用される方は、最初に「ログインID取<br>ログイン                                         | 双得」ボタンよりログインIDを取得してください。<br>Y <b>ID取得</b>  |

- ▶ 電子証明書方式のお客さまの場合でも、ログイン ID 取得をしていない場合は、ログイン ID の取得をしてく ださい。
- ▶ 「電子証明書発行」ボタンをクリックした場合、次に表示される「証明書取得認証」画面でも「ログイン ID 取得」ボタンをクリックすることで、ログイン ID の取得を行うことができます。

3. 「口座情報登録」画面が表示されます。お届けした代表口座の情報および暗証番号を入力し、「次へ」ボ タンをクリックしてください。

| <b>グインID取得</b>              | 口座情報登錄                        |                                           | BLIS001       | VL7 ? |
|-----------------------------|-------------------------------|-------------------------------------------|---------------|-------|
| 1表に)座を入力 利用                 | 書情報を入力  入力P                   | 9客を確認 〉 サービス開始登録完了                        |               |       |
| 申込書でお届けいただ                  | いた以下の項目を入力の                   | 上、「次へ」ボタンを押してください。                        |               |       |
| 代表口座情報                      |                               |                                           |               |       |
| 代表口座,均均重用                   | 80                            | 半角数字3桁                                    |               |       |
| 代表口座・科田                     | 選択して                          | てください ▼                                   |               |       |
|                             | 201                           | 半角数字7桁以内                                  |               |       |
| ※支店番号が不明な場合<br>認証項目         | は、 <u>こちら</u> を参照してく          | ださい。                                      |               |       |
| ※増証価号については、代<br>代表口座が「支払口座の | 表口座が「蟯会口座の場合」<br>場合」は、振込振替サービ | または「支払口座かつ時会口座の場合」は、 接会サ<br>ス暗証番号を入力ください。 | ービス増延紛等を。     |       |
| 和证备号                        | <b>Ø</b>                      |                                           |               |       |
|                             |                               | ФЫ <u></u>                                | ~ <b>&gt;</b> |       |
|                             |                               |                                           |               |       |

- ▶ 「照会サービス暗証番号」とは、申込書(控)の4.(1) 照会サービス暗証番号を指します。
- > 「振込振替サービス暗証番号」とは、申込書(控)の4.(2)振込振替サービス暗証番号を指します。
- 「ソフトウェアキーボード」ボタンをクリックすると、画面上に文字ボタンを表示させ、マウス操作によりパスワード を入力することができます。

4. 「サービス開始登録」画面が表示されます。企業情報、利用者名、メールアドレス、ログイン ID、ログインパ スワード、確認用パスワードを入力し、「次へ」ボタンをクリックしてください。

| 企業情報       |           |                                                                                                   |               |
|------------|-----------|---------------------------------------------------------------------------------------------------|---------------|
| 286 (777)  | <b>80</b> |                                                                                                   | ##402760%     |
| 2005       | -         |                                                                                                   | 282270A [#84] |
| 利用者情報      |           |                                                                                                   |               |
| NUMBER.    | - 80      | [                                                                                                 | 主角の文字の内       |
| x-87963    | -         | ※メールアドレスを2回入力してくだかい。<br>入力<br>※商用数学記号4文字は上14文字は内<br>再入力<br>※商用数字記号4文字は上14文字は内                     |               |
| 0940-00    |           | ※ログインのを2回入力してください。<br>入力<br>用入力<br>※角目的学ら文字以上12文字の内                                               |               |
| 0945/00-F  |           | ソフトウェアキーボードを使用       ドロダインパスワードを2回入力してください。       入力     ご       市入力     ご       ド内市田市小公平以上12文平以内 |               |
| RIGHUGX9-F | -         | <ul> <li>         ・確認用/1スワードをお見入力してください。         入力</li></ul>                                     |               |

- ▶ ログイン ID、ログインパスワード、確認用パスワードは、任意の文字列を決めて入力してください。
- ▶ 半角英数字のみ、6~12桁で入力してください。
- > 英字と数字は必ず混在させてください。英字のみ、数字のみの入力はできません。
- > 入力されたログイン ID が既に他のお客さまにより登録されている場合、新たに登録できません。
- ▶ 「ログイン ID」「ログインパスワード」「確認用パスワード」にはそれぞれ異なる文字列を入力してください。

5. 「サービス開始登録確認」画面が表示されます。内容をご確認後、「登録」ボタンをクリックしてください。

|                                  |                        | 0 |
|----------------------------------|------------------------|---|
| 表口座を入力 〉 利用者情報を                  | 1入力 入力内容を結認 サービス開始登録完了 |   |
| 以下の内容でサービス開始登到<br>内容を確認の上、「登録」ボイ | ▶を行います。<br>♀ンを押してください。 |   |
| 代表口座情報                           |                        |   |
| 代表口座・文広重号                        |                        |   |
| 代表口座・和目                          |                        |   |
| 15808-0869                       |                        |   |
| 企業情報                             |                        |   |
| 企業名 (カナ)                         |                        |   |
| 258                              |                        |   |
| 利用者情報                            |                        |   |
| 利用者名                             |                        |   |
| メールアドレス                          |                        |   |
| ログインID                           |                        |   |
| ログインパスワード                        | •••••                  |   |
| 確認用レスワード                         | •••••                  |   |
|                                  |                        |   |
|                                  | < 戻る                   |   |
|                                  | < 中断                   |   |

6. 「サービス開始登録結果」画面が表示されます。ご確認後、ご利用のログイン認証方式に応じて下記操作

### を行ってください。

| 表口座を入力 利用者情報を                                        | スカ 入力内容を確認 サービス構成登録元7                                 |      |
|------------------------------------------------------|-------------------------------------------------------|------|
| 以下の内容でサービス開始登録<br>ログインIDはお忘れにならない<br>登録したログインIDでログイ) | が完了しました。<br>いようご注意ください。<br>いする場合は、「ログインへ」ボタンを押してください。 |      |
| 代表口座情報                                               |                                                       |      |
| 代表口座・支店番号                                            |                                                       |      |
| 代表口座・和目                                              |                                                       |      |
| 11808-0889                                           |                                                       |      |
| 企業情報                                                 |                                                       |      |
| 企業名 (カナ)                                             |                                                       |      |
| 2#8                                                  |                                                       |      |
| 利用者情報                                                |                                                       |      |
| 10988                                                |                                                       |      |
| メールアドレス                                              |                                                       |      |
| ログインID                                               |                                                       |      |
| ログインパスワード                                            | •••••                                                 |      |
| 観辺用レクスフード                                            | •••••                                                 |      |
|                                                      | く ログインへ く 電子証明書                                       | 書を行へ |

- 電子証明書方式のお客さまの場合 ご確認後、「電子証明書発行へ」ボタンをクリックしてください。「電子証明書発行確認」画面が表示されま すので、「証明書取得」を行ってください。
- ID・パスワード方式のお客さまの場合 ご確認後、「ログインへ」ボタンをクリックしてください。「ログイン」画面が再度表示されますので、ログイン ID、 ログインパスワードを入力して「ログイン」ボタンをクリックしてログインしてください。

## 電子証明書発行(初期設定)

「しずぎんビジネスポータル」および「しずぎん WEB-PC バンキングサービス」を初めて利用する場合は、電子証明 書発行のお手続きが必要です。

※電子証明書方式のお客さまの場合で、マスターユーザが初回のみ行うお手続きです。

- > 電子証明書発行のお手続きを行う前に、必ず「ログイン ID 取得」を行ってください。
- 1. 静岡銀行ホームページの「法人・個人事業主のお客さま」から、しずぎんビジネスポータルの「ログイン」ボタン をクリックしてください。

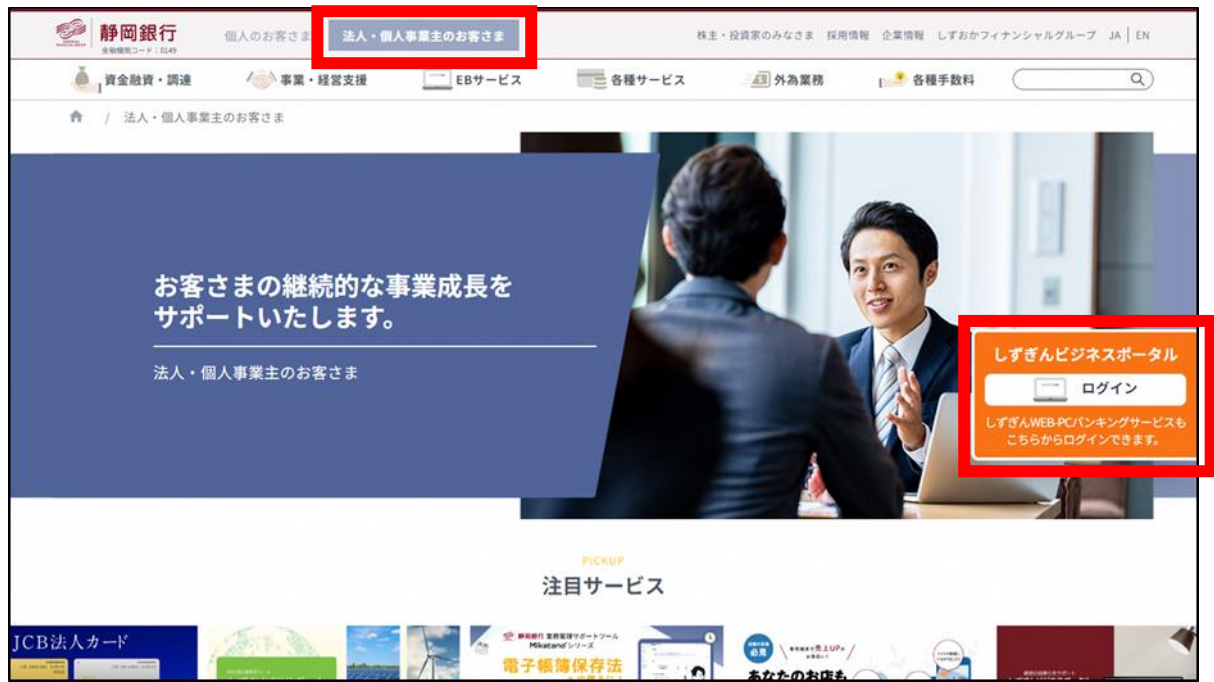

2. 「ログイン」画面が表示されます。「電子証明書発行」ボタンをクリックしてください。

| しずぎんビジネスポータル ログイン                         | BLGI024 ヘルプ (?)         |
|-------------------------------------------|-------------------------|
| 三 電子証明書方式のお客さま                            | <b>ID</b> ・パスワード方式のお客さま |
| ログイン<br>証明書を取得されていない方、もしくは証明書を再取得される方は、   | ログインID<br>ログインパスワード     |
| 「電子証明書発行」 ホダンより証明書の発行を行ってくたさい。<br>電子証明書発行 | ログイン                    |
| 🔰 はじめてご利用されるお                             | 3客さま(マスターユーザ)           |
| はじめてご利用される方は、最初に「ログインID取                  | 得」ボタンよりログインIDを取得してください。 |
| B945                                      |                         |

3. 「電子証明書取得認証」画面が表示されます。「証明書発行アプリのダウンロード」(未済の場合)また は「証明書発行アプリ」を起動してください(インストール済の場合)。

| 電子証明書取得               | 電子証明書取得認証                                                                                               | BSMS001 | ~IJ 🕐 |
|-----------------------|----------------------------------------------------------------------------------------------------|---------|-------|
| 個人認識 电子口              | 明書取得 〉処理中 〉 取得完了                                                                                        |         |       |
| 初めてログイン               | ンIDを取得されるお客様                                                                                            |         |       |
| 電子証明書発行の<br>ログインIDをお持 | 前にログインIDの取得が必要です。<br>ちでなければ、「ログインID取得」ボタンを押してログインIDを取得してください。                                           |         |       |
|                       | ログインID取得                                                                                                |         |       |
|                       |                                                                                                    |         |       |
| ロクインID取               | 得まで完了しているお客様                                                                                            |         |       |
| ジウンロードして<br>ダウンロード後に  | F証明音発行にはアクラのラウンロートが必要です。<br>いない場合は、「証明書発行アプリのダウンロード」ボタンを押してください。<br>アプリのインストールを行い、アプリより電子証明書発行を行ってください。 |         |       |
| アプリをインスト              | - 1 次の視点は 「試明電路につづけのお話」 ギカト お棚上 アイボキハ                                                                   |         |       |
|                       | ール液の着合は、「証明香光11アノリの起動」 パタノを持してくたさい。                                                                     |         |       |

▶ 「証明書発行アプリ」については、「証明書発行アプリ利用者マニュアル」を参照してください。

しずぎん WEB-PC バンキングサービスのログイン ID とログインパスワードまたは電子証明書とログインパスワード で、しずぎん WEB-PC バンキングサービスとしずぎんビジネスポータルの ID 連携や、メールアドレスの認証、利用 規約・反社会的勢力でないことの同意、利用者のユーザ属性登録を行ってください。 2 回目のログイン以降は表示されません。

1. 静岡銀行ホームページの「法人・個人事業主のお客さま」から、しずぎんビジネスポータルの「ログイン」ボタン をクリックしてください。

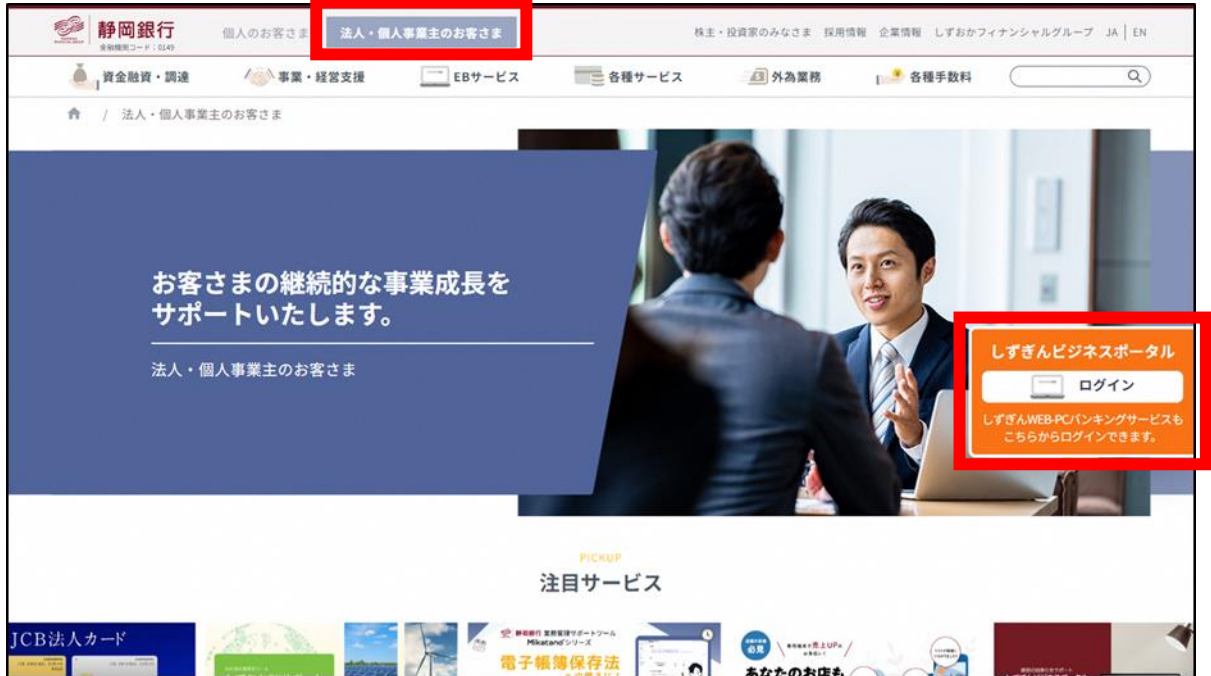

2. 「ログイン」画面が表示されます。電子証明書方式のお客さまは、「ログイン」ボタンをクリックしてください。 ID・パスワード方式のお客さまは、ログイン ID とログインパスワードを入力し、「ログイン」ボタンをクリックしてく ださい。

| しずぎんビジネスポータル ログイン                                                                   | BLGI024 へルプ (?)                               |
|-------------------------------------------------------------------------------------|-----------------------------------------------|
| 三 電子証明書方式のお客さま                                                                      | <b>ID</b> ・パスワード方式のお客さま                       |
| ログイン<br>証明書を取得されていない方、もしくは証明書を再取得される方は、<br>「電子証明書発行」ボタンより証明書の発行を行ってください。<br>電子証明書発行 | ログインID<br>ログインパスワード<br>マグインパスワード<br>マグインパスワード |
| 🔰 はじめてご利用される                                                                        | ロクイン<br>お客さま(マスターユーザ)                         |
| はじめてご利用される方は、最初に「ログインIDE                                                            | 取得」ボタンよりログインIDを取得してください。<br>ZID取得             |
|                                                                                     |                                               |

▶ ログインパスワードは、ログイン ID 取得時(本マニュアル「ログイン ID 取得(初期設定)」参照)に入力していただいた文字列(6~12桁の半角英数字混在)を入力してください。

3.「しずぎんビジネスポータル(情報提供認可)」画面の記載内容を確認し、「上記情報の連携を認可します」のチェックボックスにレ点を入れ「次へ」ボタンをクリックしてください。

| しずぎんビジネスポータル                     | ,(情報 <del>提供</del> 認可)                                                   | BLGI029 へルプ ? |
|----------------------------------|--------------------------------------------------------------------------|---------------|
| しずぎんWEB-PCバンキ:<br>提供情報をご確認いただき、) | ングサービスの情報を しずぎんビジネスボータル(株式会社静岡銀行)に連携します。<br>意思確認をチェックの上、「次へ」ボタンを押してください。 |               |
| 提供情報                             |                                                                          |               |
| 提供情報                             | 企業情報<br>ログインID<br>メールアドレス<br>利用権限情報                                      |               |
| 意思確認                             |                                                                          |               |
| □ 上記情報の連携を認                      | 可します                                                                     |               |
|                                  |                                                                          |               |
|                                  | × 拒否 次へ >                                                                |               |
|                                  |                                                                          |               |

4. 「初回利用登録画面\_メールアドレス認証」画面が表示されると表示メールアドレス(しずぎん WEB-PC バンキングサービス登録メールアドレス)宛に認証コードがメール送信されます。メールに記載の認証コードを 画面の認証コード欄へ入力ください。なお、認証コードの有効期限は15分です。

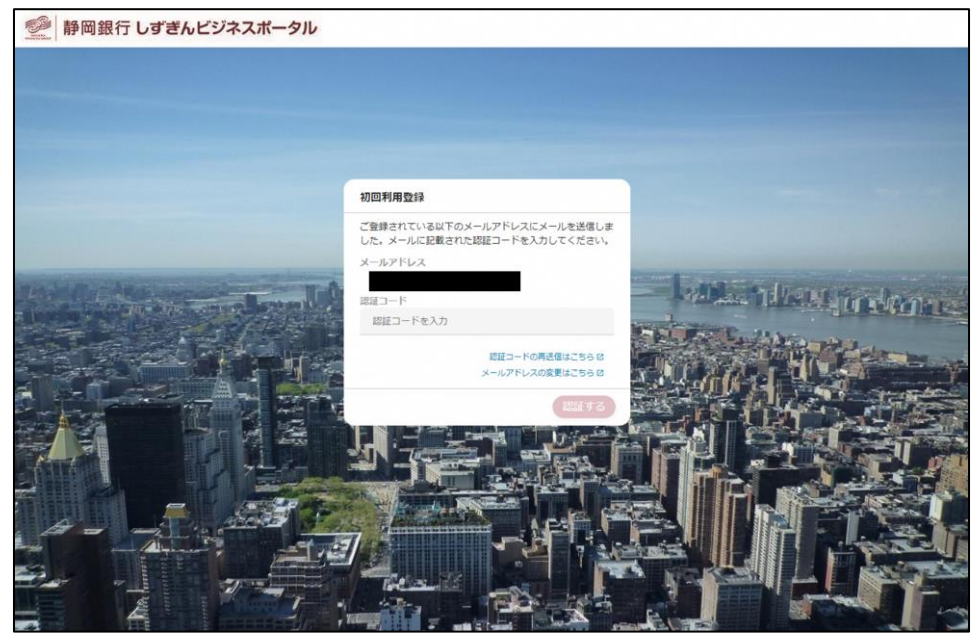

メールが不達の場合、「認証コードの再送信はこちら」リンクを選択することにより、メールが再送されます。また、メールアドレスを変更する場合、「メールアドレスの変更はこちら」リンクを選択することにより、しずぎん WEB-PC バンキングサービスの利用者管理画面にてメールアドレスを変更することができます。

- 5. メールに記載されている認証コードを入力して「認証する」ボタンをクリックしてください。
- 6. 認証が完了すると、「初回利用登録画面\_メールアドレス認証完了」画面が表示されます。「次へ」ボタン をクリックしてください。

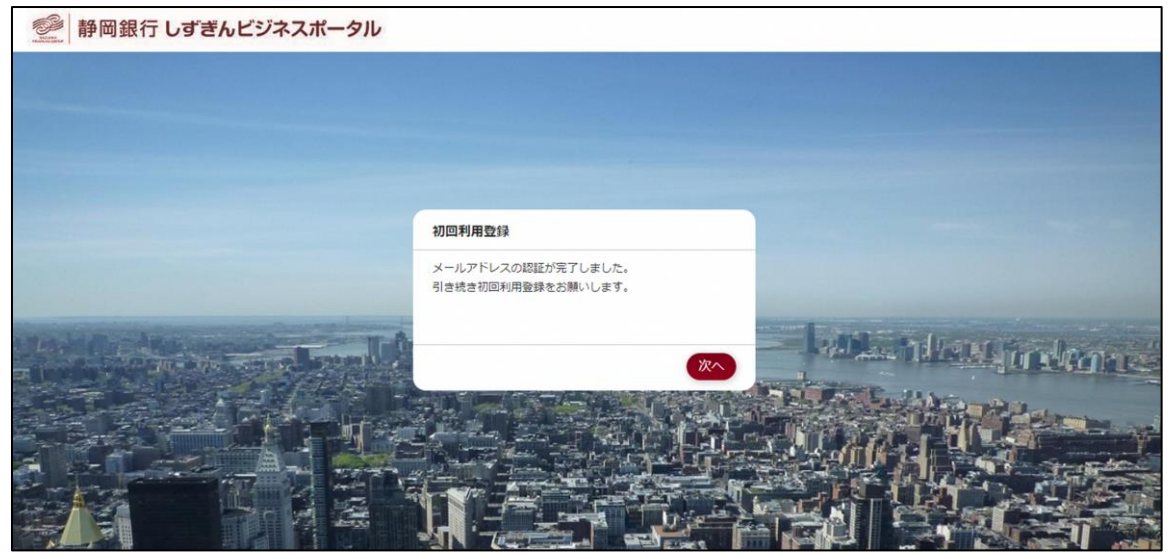

7. 「初回利用登録画面\_規約同意」画面にて、利用規約・反社会的勢力でないことの同意を行います。利 用規約を確認のうえ、全てのチェックボックスをチェックして「同意する」ボタンをクリックしてください。

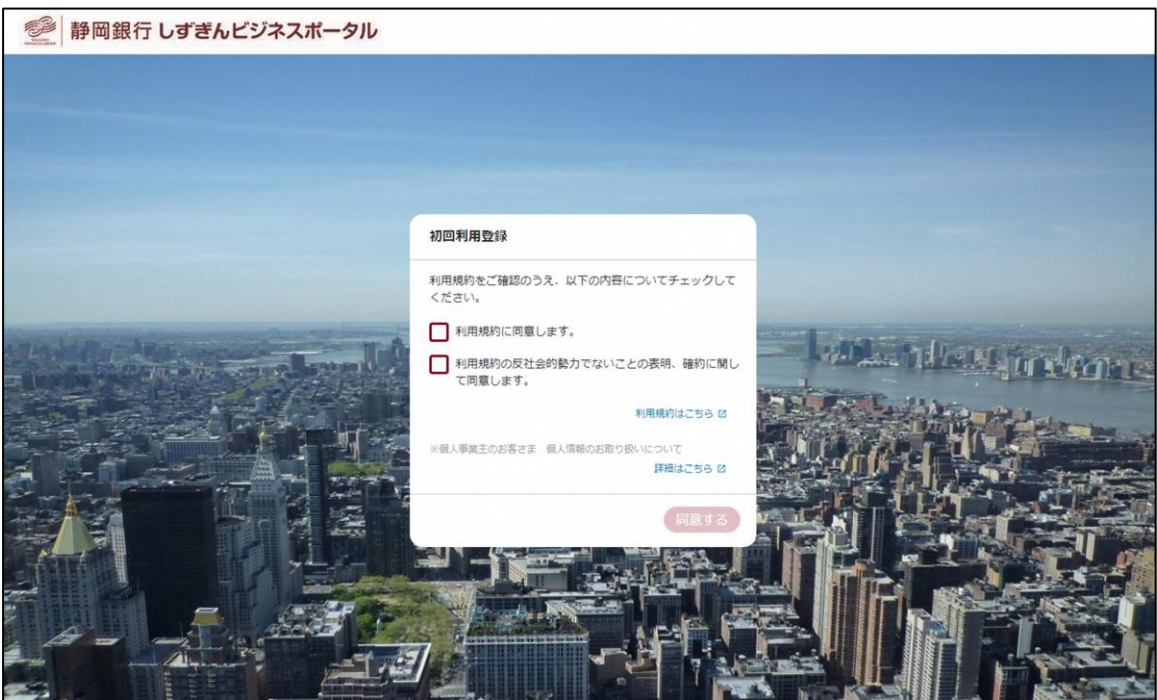

8. 「プロフィール設定」画面でプロフィール情報およびメール配信設定を入力して、「登録する」ボタンをクリックしてください。登録された内容は、後で変更・更新可能です。

|                | プロフィー   | ール設定                                     |          |                             |                                                                                                    |
|----------------|---------|------------------------------------------|----------|-----------------------------|----------------------------------------------------------------------------------------------------|
|                | 役職 (必須  | )                                        | i        |                             |                                                                                                    |
|                | 未選択     |                                          |          |                             |                                                                                                    |
|                | 取種 (必須  | )                                        |          |                             |                                                                                                    |
|                | 未選択     |                                          | *        |                             |                                                                                                    |
|                | 業種      |                                          |          |                             |                                                                                                    |
|                |         | 龍 🚺 建設・不動産                               | <b></b>  |                             |                                                                                                    |
|                |         | # <b>リ</b> ービス業                          |          |                             |                                                                                                    |
|                |         | <ul> <li>- 福祉</li> <li>卸売業・小売</li> </ul> | *        | Hel and 10 10               | H. In dame                                                                                                    |
|                |         | # 2の他                                    |          | -                           |                                                                                                    |
|                | 従業員数()  | (一ト・アルバイト含む)                             |          | and the state of the second | THE AL                                                                                                    |
|                | 1000    | 人以上 300人以上                               |          | ALL ALL TH                  | ( La Contraction of the second second |
|                | 100     | 씨노 🚺 50시씨노                               |          |                             | the second                                                                                                    |
| - Free W       | 10,1    | 以上 10人未満                                 | 72.042   |                             |                                                                                                    |
|                | しずきんど   | シネスボータルに関するご案内(必須                        | ()       |                             |                                                                                                    |
|                |         | 6                                        |          |                             |                                                                                                    |
|                |         | (521)                                    |          | In the second               |                                                                                                    |
|                | 1-3-1-5 |                                          | 登録する     |                             |                                                                                                    |
| A Eige         |         |                                          |          |                             | S. San                                                                                                    |
| the figures of |         | 19                                       | 7 34 100 |                             | The second second                                                                                                    |
|                |         |                                          |          |                             |                                                                                                    |

### 口座情報の連携

しずぎん WEB-PC バンキングサービスとの API 連携の認証許可、解除を行います。本認証を許可することにより、しずぎんビジネスポータルにてしずぎん WEB-PC バンキングサービスで確認可能な口座情報の一部を表示することが可能となります。

|                                                                                                    | 資金管理ダッシュボード              | 口座一覧 > 入出金明細 >                                                               | デジタル通帳 🖸 請求書作成   |
|----------------------------------------------------------------------------------------------------|--------------------------|------------------------------------------------------------------------------|------------------|
| <b>俞</b> 資金管理                                                                                              |                          |                                                                              |                  |
| 18 しずぎんビジクル                                                                                                | 口座残高合計金額 ③               | メッセージ・お知らせ                                                                   | おすすめ情報           |
|                                                                                                    | ¥0                       | 2024-11-29 [ニュースリリース]2025年4月 平塚支店を移転オー・・・                                    | 「今月、資金繰りがピンチ!」そん |
| <b>記</b> 電子交付                                                                                              | 口座を設定しませんか?              | 2024-11-14 [セミナ-]人材採用・定着率向上に関するセミナ…<br>2024-10-01 [ビジウム]画面デザインを大幅にリニュー7ル].ま… | な時の強い味方          |
| 哈 WEB当座貸越                                                                                                  | 口座を設定すると残高金額等の情報が確認できます。 | 2024-09-27 [SERIJA <sup>®</sup> -ト]静岡県一部 由小人供給50                             | 🥶 C 🔒 👫          |
| E 76 31)                                                                                                   | 口座を設定する                  | 2024-09-27 [ままー]「手形・小切号 どちらから                                                | もお手続きいただ         |
|                                                                                                    |                          | 2024-09-22 [=1-7J]/7 72                                                      |                  |
| 🕤 外国為替                                                                                                    |                          | していていていていていていていていていていていていていていていていていていてい                                      |                  |
|                                                                                                    |                          |                                                                              |                  |
| 88 各種サービス・関連サイト                                                                                            |                          |                                                                              | ~                |
|                                                                                                    | 各口座残高 連携口座数:0            |                                                                              |                  |
| 各種サービス・関 進サイト   違サイト   ② <sup>*</sup> おすすめ情報                                                               | 各口座残高 連携口座数:0            |                                                                              |                  |
|                                                                                                    | 各口座残高 連携口座数:0            | まだ口座が登録されていません。                                                              |                  |
| 88 各種サービス・開<br>連サイト<br>Q <sup>1</sup> おすすめ情報                                                               | 各口座残高 連携口座数:0            | また口座が登録されていません。<br>口底を設定する                                                   |                  |
| B& 各種サービス・開<br>連サイト<br>♀.おすすめ情報                                                                            | 各口座残高 連携口座数:0            | まだ口座が登録されていません。<br>口座を設定する                                                   |                  |
| BG 各種サービス・開<br>通サイト<br>Q <sup>*</sup> おすすめ情報                                                               | <b>各口座残高</b> 連携口座数:0     | まだ口座が登録されていません。<br>口座を設定する                                                   |                  |
| <ul> <li>         ・ 会種サービス・関連サイト         ・ おすすめ情報         ・ おすすめ情報         ・         ・         ・</li></ul> | <b>各口座残高</b> 連携口座数:0     | まだ口座が登録されていません。<br>口座を設定する                                                   |                  |
| <ul> <li></li></ul>                                                                                        | 各口座残高 連携口座数:0 経営のヒント     | まだ口座が登録されていません。<br>口座を設定する                                                   |                  |
| <ul> <li>会種サービス・関連サイト</li> <li>Q<sup>1</sup> おすすめ情報</li> <li>● WEB-PCへび</li> </ul>                         | 各口座残高 連携口座数:0<br>経営のヒント  | また口座が登録されていません。<br>口座を設定する                                                   | CTGLIAR          |

1. 「資金管理ダッシュボード」画面の「口座を設定する」ボタンをクリックしてください。

2. 「API 連携」ボタンをクリックしてください。

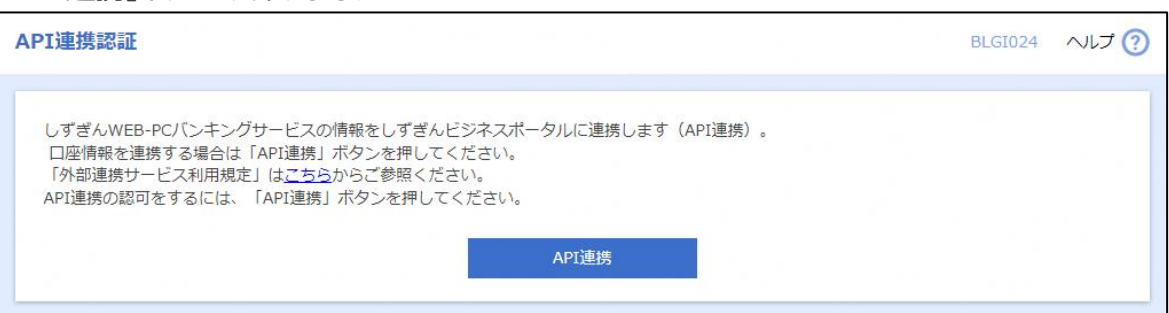

3. 「API 連携認証(認可業務選択)」画面で、許可対象の照会にチェックを入れて、「次へ」ボタンをクリック してください。

| 選択)                                           |                                               |                                                             | BLGI032                                                              | へルプ 🕜                                                                     |
|-----------------------------------------------|-----------------------------------------------|-------------------------------------------------------------|----------------------------------------------------------------------|---------------------------------------------------------------------------|
| (株式会社静岡銀行) にてご利用の対象業務                         | を選択の上、「次へ」ボタン                                 | ンを押してください。                                                  |                                                                      |                                                                           |
|                                               |                                               |                                                             |                                                                      | -                                                                         |
| <ul> <li>✓ 残高照会</li> <li>✓ 入出金明細照会</li> </ul> |                                               |                                                             |                                                                      |                                                                           |
|                                               |                                               |                                                             |                                                                      |                                                                           |
|                                               |                                               |                                                             |                                                                      |                                                                           |
|                                               | 選択)<br>(株式会社静岡銀行) にてご利用の対象業務 ✓ 残高照会 ✓ 入出金明細照会 | 選択) (株式会社静岡銀行)にてご利用の対象業務を選択の上、「次へ」ボタン ✓ 残高照会 ✓ 入出金明細照会 次へ ▶ | 選択) (株式会社静岡銀行)にてご利用の対象業務を選択の上、「次へ」ボタンを押してください。 ✓ 残高照会 ✓ 入出金明細照会 次へ ▶ | ELGI032 (株式会社静岡銀行) にてご利用の対象業務を選択の上、「次へ」ボタンを押してください。 ● 残高照会 ● 入出金明細照会 次へ ▶ |

4. (API 連携未済の口座がある場合)

「API連携認証(照会用暗証番号登録)」画面で、連携する口座を選択し、現在の照会用暗証番号を入力の上、「登録」ボタンをクリックしてください。

| API連携を<br>口座を選択 | 行う場合は、現在の照会<br>し、現在の照会用暗証 | 会用暗証番号の登録が必要です<br>番号を入力の上、「登録」ボ | す。<br>タンを押してください。 |             |  |
|-----------------|---------------------------|---------------------------------|-------------------|-------------|--|
| 口座一覧            | ι                         |                                 |                   |             |  |
| €τ              | 登録状態                      | 照会用口座                           | 口座メモ              | 照会用暗証番号(現在) |  |
|                 | 未登録                       |                                 | -                 | 8           |  |
| ※登録した           | 照会用暗証番号は、AF               | rI連携に対してのみ使用されま                 | ます。               |             |  |
|                 |                           |                                 |                   |             |  |
|                 |                           |                                 |                   |             |  |

- 5. (API 連携未済の口座がある場合)
  - 「API連携認証(照会用暗証番号登録結果)」画面より「確認」ボタンをクリックしてください。

| 内容を確認の上、「確認  | 証留うを登録しました。<br>図」ボタンを押してください。 |             |              |
|--------------|-------------------------------|-------------|--------------|
| 口座一覧         |                               |             |              |
|              | 聯会用口座                         | 口座メモ        | 照会用暗証番号 (現在) |
| 登録済み*        |                               | -           | ••••         |
| ※登録状態欄に"*"が引 | 表示されている口座の暗証番号は、認可完"          | 了後に有効となります。 |              |
|              |                               |             |              |
|              |                               |             |              |

6. 「API 連携認証(情報アクセス認可)」画面の記載内容を確認し、「意思確認」欄のチェックボックスにレ 点を入れ「認可」ボタンをクリックしてください。

| API連携認証(情報アクセス認可)                                               | BLGI029   | ~IJ 🕜 |
|-----------------------------------------------------------------|-----------|-------|
| 認可対象・認可期間をご確認いただき、意思確認をチェックの上、「認可」ボタンを押してください。                  |           |       |
| 認可対象                                                            |           |       |
| 認可対象 残高照会<br>入出金明細照会                                            |           |       |
| 認可期間                                                            |           |       |
| 認可期間 無期限                                                        |           |       |
| 意思確認                                                            |           |       |
| 「しずぎんビジネスポータル(株式会社静岡銀行)」および「しずぎんWEB-PCバンキンもと、口座情報を連携することを認可します。 | グサービス」の利用 | 用規定の  |
| × 拒否 >>                                                         |           |       |

- ▶ 「設定」画面の口座情報連携管理より「連携を解除する」ボタンをクリックすることで、口座情報の連携を解除できます。操作については、本マニュアル「設定」の項目をご確認ください。
- ▶ 「設定」画面の口座情報連携管理より「設定する」ボタンをクリックすることで、口座情報の連携を追加できます。

### 共通機能

しずぎん WEB-PC バンキングサービスへのリンク、各種メニュー表示、設定の変更などのログイン後の全画面に 共通した機能です。

- 利用規約、FAQ、マニュアル、チュートリアルの表示
   ヘッダーの「ヘルプ」 –「利用規約」、「よくある質問(FAQ)」、「マニュアル」、「チュートリアル」メニューを 選択してください。
- 各メニュー選択 サイドメニューより、確認したいメニューを選択してください。
- ▶ しずぎん WEB-PC バンキングサービスログイン サイドメニューの「WEB-PC へ」を選択してください。
- 設定の変更
   サイドメニューの「設定」ボタンを選択してください。
   ※詳細は本マニュアル「設定」に記載しています。

| 💇 静岡銀行 しずき                                                                                          | <b>ボ</b> んビジネスポータル                                                                                                    |                                                                                                    | ようこそ、静岡 太郎様 🏼 🕐 ヘルプ                                                                                                    |
|----------------------------------------------------------------------------------------------------|----------------------------------------------------------------------------------------------------|----------------------------------------------------------------------------------------------------|----------------------------------------------------------------------------------------------------|
| ▲ 資金管理                                                                                              | 資金管理ダッシュボード                                                                                                    | 口座一覧 〉 入出金明細 〉                                                                                                    | デジタル通帳 🖸 🧦 請求書作成 >                                                                                                    |
| 路 しずぎんビジクル                                                                                          | 口座残高合計金額                                                                                                    | メッセージ・お知らせ                                                                                                    | おすすめ情報                                                                                                    |
| <ul> <li>器 電子交付</li> <li>器 WEB当座資越</li> <li>(ご) でんさい</li> <li>(ご) 外国為替</li> <li>(部) 通行イト</li> </ul> | ¥17,000,000                                                                                                    | 2024-11-29 [ニコースリリース]2025年4月 平壌支店を移転オー・・・<br>2024-11-14 (ドネー)人材採用・定着率向上に関するキネテー・<br>2024-10-01 [ビッケル]画面デザイルを大幅にリニーパルしま・・・<br>2024-09-27 [SERU場*-ナ]静岡県中堅・中小企業設備・・・<br>2024-09-27 [ドネー・小助事の全面的な電子化セネー・<br>2024-09-27 [オネーリートリートリートー・<br>2024-09-24 [ニュースリリース]7が"ビッケネススペーシロ244 を開講<br>2024-09-02 [ニュースリリース]2024年台風10号に伴う災害・・・<br>もっとみる > | 「今月、資金繰りがピンチ!」そん<br>な時の強い味方 この違い味方 この違いたうける」をなるたりまたのでつける」をなるたります。 この違いたけのであるためです。 この違いたけのであるためです。 この違いためであるためです。 この違いためであるためです。 この違いためであるためです。 この違いためであるためです。 この違いためであるためです。 この違いためであるためです。 この違いためであるためです。 この違いためであるためです。 この違いためであるためです。 この違いためであるためです。 この違いためであるためです。 この違いためであるためです。 この違いためであるためです。 この違いためです。 この違いためであるためです。 この違いためです。 この違いためです。 この違いためです。 この違いためです。 この違いためです。 この違いためです。 この違いためです。 この違いためです。 この違いためです。 この違いためです。 この違いためです。 この違いためです。 この違いためです。 この違いためです。 この違いためです。 このこのです。 このです。 このです。 このです。 このです。 このです。 このです。 このです。 このです。 このです。 このです。 このです。 このです。 このです。 このです。 このです。< |
| Q <sup>*.</sup> おすすめ情報                                                                              | 各口座残高 連携口座数:3                                                                                                    |                                                                                                    | 口座追加設定                                                                                                    |
| ⊕ WE B-P C^ [2]                                                                                     | PD問題行     #応言葉部     者通 1841278     ¥2,000,000     メは     100,000     メロー     ジェー     ジェ | 静岡銀行<br>本店営業部<br>借道 1842113<br>> ¥4,000,000 >                                                                                                    |                                                                                                    |
| 袋 股定                                                                                                | 前日比:¥0 → 前日比:¥0 →<br>最終取得日:2024-12-03 10:47                                                                                                    | 前日比:¥0 ◆<br>-03 10:47 最終取得日:2024-12-03 10:47                                                                                                    |                                                                                                    |
| ☐ □グアウト                                                                                             |                                                                                                    |                                                                                                    |                                                                                                    |

しずぎんビジネスポータルのトップページです。ご利用可能なサービスが表示されます。

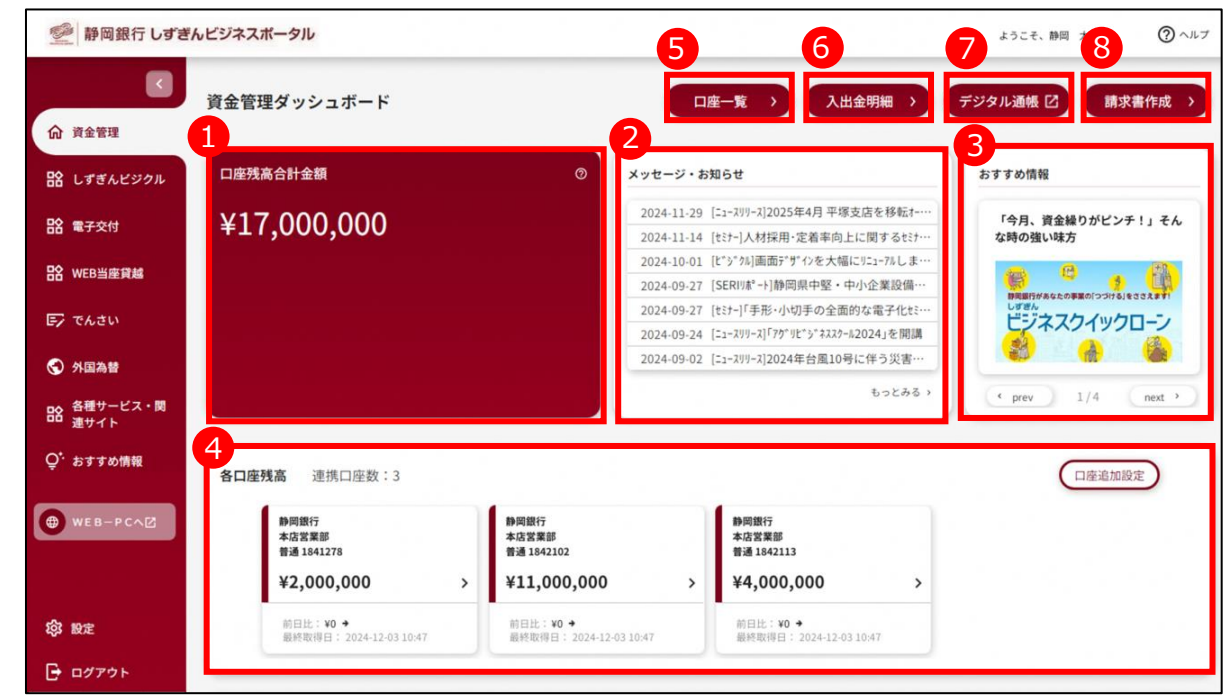

| 通番                       | サービス       | 概要                                |
|--------------------------|------------|-----------------------------------|
| 1                        | 口座残高合計     | 口座情報の連携を行った預金口座の合計残高を表示します。※      |
| 2                        | メッセージ・お知らせ | 静岡銀行からの連絡やご案内、利用者へのお知らせを直近7件まで表示し |
|                          |            | ます。                               |
| 3                        | おすすめ情報     | 静岡銀行からのおすすめ情報を表示します。              |
| (4)                      | 各口座残高      | 口座情報の連携を行った預金口座の残高を表示します。※        |
| (5)                      | 口座一覧       | 口座情報の連携を行った預金口座のリアルタイムな残高情報を参照できま |
|                          |            | す。                                |
| 6                        | 入出金明細      | 口座情報の連携を行った預金口座のリアルタイムな入出金明細情報を参照 |
|                          |            | できます。                             |
| $\overline{\mathcal{O}}$ | デジタル通帳     | 「デジタル通帳」に移動できます。                  |
| 8                        | 請求書作成      | インボイス制度に対応した請求書が作成できます。           |

※残高照会権限がない場合は非表示となります。

# しずぎんビジクル

DX 推進や営業力強化などの経営課題の解決に最適なソリューションを紹介するサービスです。ビジネスに役立 つ記事の閲覧や自社の経営課題診断、他社の成功事例を検索することもできます。

※ 管理者ユーザ・一般ユーザの場合、初期設定では非表示となります。マスターユーザまたは管理者ユーザ に、サイドメニュー「設定」から「しずぎん WEB-PC バンキングサービス」の利用者管理・利用者情報の管理 メニューに遷移し、利用者権限を付与するよう依頼してください。

| 利用者管理 利用者変更   | [権限] BRSK010 ヘルプ                                | ? |
|---------------|-------------------------------------------------|---|
| 利用者基本情報を変更利用者 | 推 限 を 変更 利 用 口 座 ・ 限 度 額 を 変更 内 容 確 認 な 変 更 完 了 |   |
| 機能サービス        | 登録內容                                            |   |
| 外国為替          | □ 利用 *外為WEBでも利用設定が必要となります。                      |   |
| 電子記録債権        | □ 利用 *でんさいWEBでも利用設定が必要となります。                    |   |
| しずぎんビジクル      | ▶ 11月                                           |   |
| WE B当座貸越サービス  | ✓ 利用                                            |   |
| 電子交付サービス      | ▶ 利用                                            |   |
|               | く 戻る 次へ >                                       |   |

1. サイドメニュー「しずぎんビジクル」を選択し、「利用する」ボタンをクリックしてください。

| 🧶 静岡銀行 しずき             | <b>ポルビジネスボータル</b> ようこそ、時间 太郎様 ⑦ ヘルプ                                                           |
|------------------------|-----------------------------------------------------------------------------------------------|
|                        | しずぎんビジクル                                                                                      |
| 10 東亜省社<br>12 しずぎんビジクル | しずぎんビジクル                                                                                      |
| <b>計 電</b> 子交付         | D X 推進や営業力強化などの経営課題の解決に最適なソリューションを紹介するサービスです。ビジネスに役立つ記事の閲覧や自社の経営課題<br>診断、他社の成功事例を検索することもできます。 |
| 哈哈 WEB当座貸越             |                                                                                               |
| 🕞 でんさい                 | <b>2</b> 詳編は255 列用する 22                                                                       |
| 分別為普                   |                                                                                               |

2.「しずぎんビジクル(情報提供認可)」画面の記載内容を確認し、「上記情報の連携を認可します」の チェックボックスにレ点を入れ「次へ」ボタンをクリックしてください。

| しずぎんビジクル                   | (情報提供認可)                                                                           | B55K009 ヘルプ ( |
|----------------------------|------------------------------------------------------------------------------------|---------------|
| しずぎんWEB-PC.<br>提供情報をご確認いた: | バンキングサービスの情報を、しずぎんビジクル(株式会社BusinessTech)に連携します。<br>だき、意思確認をチェックの上、「次へ」ボタンを押してください。 |               |
| 提供情報                       |                                                                                    |               |
| ease                       | 企業情報<br>ユーザー I D<br>メールアドレス<br>利用権限情報                                              |               |
| 意思確認                       |                                                                                    |               |
| ✓ 上記情報の連                   | 携を認可します<br>× 拒否 ※へ 〉                                                               |               |
|                            |                                                                                    |               |

「しずぎんビジクル」のサイトに遷移します。
 初回のみ、利用同意書を確認し「同意する」のチェックボックスにレ点を入れ「始める」ボタンをクリックすると「しずぎんビジクル」のトップページに遷移します。

# 電子交付サービス

郵送等でご案内している各種書類をオンラインで閲覧・ダウンロードいただけるサービスです。

※ 管理者ユーザ・一般ユーザの場合、初期設定では非表示となります。マスターユーザまたは管理者ユーザ に、サイドメニュー「設定」から「しずぎん WEB-PC バンキングサービス」の利用者管理・利用者情報の管理 メニューに遷移し、利用者権限を付与するよう依頼してください。

| 利用者管理  利用者変更  | <b>崔限]</b> BRSK010 ヘルプ(                                                                                                 |
|---------------|----------------------------------------------------------------------------------------------------|
| 利用者基本情報を変更利用者 | を変更 利用口座・限度額を変更 内容確認 変更完了                                                                                               |
| 機能サービス        | 登録内容<br>1997年1月1日日 - 1997年1月1日日 - 1997年1月1日日 - 1997年1月1日日 - 1997年1月1日日 - 1997年1月1日日 - 1997年1月1日日 - 1997年1月1日日 - 1997年1月 |
| 外国為替          | 利用 *外為WEBでも利用設定が必要となります。                                                                                                |
| 電子記録債権        | 利用 *でんさいWEBでも利用設定が必要となります。                                                                                              |
| しずぎんビジクル      | ▶ 利用                                                                                                    |
| WEB当座貸越サービス   | ▲ 利用                                                                                                    |
| 電子交付サービス      | ☑ 利用                                                                                                    |
|               | < 戻る 次へ >                                                                                                    |

- ※ 管理者ユーザ・一般ユーザの場合、初期設定では書類の閲覧ができません。マスターユーザまたは管理者 ユーザに、電子交付サービスの「利用者管理」メニューから閲覧権限を付与するよう依頼してください。
- > 電子交付サービスの対象書類と閲覧可能期間は下表の通りです。

| 通番 | 名称               | 閲覧可能期間 |
|----|------------------|--------|
| 1  | お借入れ明細表          |        |
| 2  | 計算書・お借入れ明細表      | 15 か月  |
| 3  | お借入利率・次回ご返済額のご案内 |        |
|    |                  |        |

※ 当面の間、対象書類の郵送も継続いたします。

1. サイドメニュー「電子交付」を選択し、「利用する」ボタンをクリックしてください。

| 💇 静岡銀行 しずき    | んビジネスポータル                                    | ようこそ、静岡 太郎様 | @ ~~~ |
|---------------|----------------------------------------------|-------------|-------|
|               | 電子交付                                         |             |       |
| <b>命</b> 資金管理 |                                              |             |       |
| 品 しずぎんビジクル    | 電子交付サービス                                     |             |       |
| 路 電子交付        | 郵送等でご案内している「計算書・お借入れ明細表」などの各種書類を閲覧できるサービスです。 |             |       |
| 哈 WEB当座貸越     |                                              |             |       |
| 巨子 でんさい       | 20 詳細はこちら                                    | 利用する 2      |       |
| 《外国為替         |                                              |             |       |

(初回のみ)通知メール設定画面が表示されます。 書類交付時の通知メールの要否を選択し、「確認」ボタンをクリックしてください。その後、「設定内容確認」画面で設定内容に間違いがないことを確認し、「設定」ボタンをクリックしてください。

| ● 静岡銀行 しずぎん電                                    | 子交付サービス         |                            |              |                       |
|-------------------------------------------------|-----------------|----------------------------|--------------|-----------------------|
|                                                 |                 | 文字サイズを変更                   | 小中大          | しずぎんビジネスポータル          |
|                                                 | 1               |                            |              | 2024年07月05日 10時38分21秒 |
| 電子交付サービス トップ 利用                                 | 者管理             | 通知メール管理                    |              |                       |
| 電子交付サービス 通知メール 設定                               | 2               |                            |              | 1-7-1                 |
| • 通知メール設定 >>> 設定内容確認 >>> 設定方                    | 7               |                            |              | 4                     |
| <ul> <li>通知メール設定</li> </ul>                     |                 |                            |              |                       |
| 新たな電子書類が交付された際に、ご指定のメールア<br>下記よりご希望の内容をご選択ください。 | ドレス宛に通知メールを配    | 信する機能です。                   |              |                       |
| ○ しずぎんWEB-PCバンキングサービスで登録                        | 斉みのメールアドレス(     | ),                         | への通知メール配信を希  | 望する                   |
| しずぎんWEB-PCバンキングサービスの利用:                         | 皆管理でメールアドレスを    | 変更した際は、再設定が必要と             | となります。       |                       |
| □ テストメール送信を希望する                                 |                 |                            |              |                       |
| ● 任意のメールアドレスへの通知メール配信を                          | 希望する            |                            |              |                       |
| ご希望のメールアドレスを入力してください                            |                 |                            |              |                       |
| メールアドレス                                         |                 |                            |              |                       |
| メールアドレス(確認用)                                    |                 |                            |              |                       |
| □ テストメール送信を希望する                                 |                 |                            |              |                       |
| ○ 通知メール配信を希望しない                                 |                 |                            |              |                       |
| ※迷惑メール防止の設定をしている場合は、あらかじる                       | )当行からのEメール(edel | @biz.shizuokabank.co.jp)の受 | 信ができるように設定して | てください。                |
| 確 認▶                                            |                 |                            |              |                       |

### 補足事項

| 通番  | 内容                                                |
|-----|---------------------------------------------------|
| 1   | 通知メール設定は、「通知メール管理」メニューからいつでも変更可能です。               |
|     | 「テストメール送信を希望する」のボックスにチェックを入れた後「確認」ボタンをクリックすることで、ご |
| (2) | 指定のアドレス宛に受信確認用のテストメールが送信されます。                     |
|     | 任意のメールアドレスへの通知配信を希望される場合は、「メールアドレス」および「メールアドレス    |
| (3) | (確認用)」欄へ送信先アドレスを入力してください。                         |

3. 電子交付サービストップページが表示されます。

| 電子交付サート                                                                                                    | ニス トップ                                                      | 利用者管理                                              | 通知メール管理                 |                                   |                                          |                                   |
|----------------------------------------------------------------------------------------------------|-------------------------------------------------------------|----------------------------------------------------|-------------------------|-----------------------------------|------------------------------------------|-----------------------------------|
| 電子交付り                                                                                                    | ナービス トップ                                                    |                                                    |                         |                                   |                                          | 1-                                |
| ◎ お知らせ                                                                                                    |                                                             |                                                    |                         |                                   |                                          |                                   |
| こ案内国                                                                                                    |                                                             |                                                    | <u> </u>                |                                   | ä                                        | 付ファイル                             |
| 169 2023年08                                                                                                    | 月08日 静岡銀行九                                                  | <u>Pらのお知らせ</u>                                     |                         |                                   |                                          |                                   |
|                                                                                                    |                                                             |                                                    |                         |                                   |                                          | <u>お知らせ</u>                       |
| ◎ 電子交付書                                                                                                    | 類一覧                                                         |                                                    |                         |                                   |                                          |                                   |
|                                                                                                    |                                                             |                                                    |                         |                                   |                                          |                                   |
|                                                                                                    |                                                             |                                                    |                         |                                   |                                          |                                   |
|                                                                                                    |                                                             |                                                    |                         |                                   |                                          |                                   |
| ▼ 12 東 余 叶 ∧ 刀                                                                                                    |                                                             |                                                    |                         |                                   |                                          |                                   |
| 書類名                                                                                                    | ্রিন্দ্র                                                    |                                                    | ~                       |                                   | 対象書類の                                    | サンブルを見                            |
| ● 祝知菜中への<br>書類名<br>交付日                                                                                                    | <br>すべて<br>  ↓ 年 ↓                                          | ]月_✔日~  ✔                                          | ▾<br>☞ ▾▯ ▾◳            |                                   | 対象書類の                                    | サンプルを見                            |
| * 10 第 葉 H / / / /<br>書 葉 名<br>交 村日<br>状態                                                                                                    | 」<br>「 <u>すべて</u><br>「 <u>▼</u> 」年 「 <u>▼</u><br>● すべて ○未開  | ]月 <b>▼</b> 日 ~ <b>▼</b><br>封 ○開封済                 | ┙<br>┲▁ <b>┙</b> ┠<br>┙ |                                   | 対象書類の                                    | サンブルを見                            |
| * 10 東京 + 10 万<br>吉 預 名<br>交 付 日<br>状 記                                                                                                    | <br>すべて<br>●<br>すべて ○未開                                     | ]月 _ ✔ 日 ~ _ ✔<br>對 ○開封済                           | ▾<br>◑▰▁▾▯켜▁▾◳          |                                   | 対象書類の                                    | サンブルを見                            |
| <ul> <li>● 秋泉</li> <li>● 秋泉</li> <li>◆ 秋泉</li> </ul>                                                                                              | [すべて<br> ▼]年  ▼<br> ● すべて ○未開                               | ]月 _ ✔ 日 ~ ✔<br>封 ○ 開封済                            | ▾<br>?≆ͺ▾┦ͺ▾ᄇ           |                                   | 対象書類の                                    | サンプルを見                            |
| <ul> <li>10(東京集中人力)<br/>書類名</li> <li>交付日</li> <li>状記</li> <li>▶▶ 検 案</li> </ul>                                                                   | <br>すべて<br>●<br>すべて ○未開                                     | ]月 _ ✔ 日 ~ _ ✔<br>對 ○ 開封済                          | ▾<br>◑▰▁▾▯켜▁▾◳          |                                   | 対象書類の                                    | サンブルを見                            |
| <ul> <li>10(東京 株 十 八 川<br/>吉孫名<br/>交付日<br/>状主</li> <li>▶▶ 検 素</li> <li>▼ 書類→覧</li> </ul>                                                          | <br>「」年<br>● すべて ○未開                                        | ]月 <b>、</b> 日 ~ <b>、</b>                           | ▾<br>◑▰▔▾▯▯▾◳           |                                   | 対象書類の                                    | サンブルを見                            |
| <ul> <li>1(X無葉中八刀)<br/>書類名<br/>交付日<br/>状記</li> <li>▶▶▶ 検 素</li> <li>▼ 書類→覧</li> </ul>                                                             | [すべて<br>↓年 ↓<br>● すべて ○未開                                   | ]月 _ ✔ 日 ~ _ ✔<br>封 ○ 開封済                          | ┙<br>┺<br>┺             |                                   | 対象書類の                                    | <u>サンブルを見</u><br>該当件家             |
| <ul> <li>100 無葉 (1 × 7 × 7 × 7 × 7 × 7 × 7 × 7 × 7 × 7 ×</li></ul>                                                                                | <br>「」年 [<br>● すべて ○未開                                      | ]月 <b>、</b> 日 ~ <b>、</b><br>射 (開射済<br>音政名          | ▾<br>◑▰▾┦▾◼             | 交付日                               | 対象書類の                                    | <u>サンブルを見</u><br>該当件家<br>ファイル     |
| <ul> <li>10(東京中八//<br/>吉瑛名<br/>交付日<br/>状記</li> <li>&gt;&gt;&gt; 検索</li> <li>&gt;&gt;&gt; 検索</li> <li>本 書類→覧</li> <li>状記</li> <li>単計済 お</li> </ul> | /<br>「<br>すべて<br>●<br>すべて<br>○<br>未開<br>満入れ明細表              | ]月 <b>、 日</b> ~ <b>、 、</b><br>封 ()開封済<br>書類名       | ┙<br>╡╪╺╲┦╺╲日           | 交付日<br>2023年08月08日                | <u>対象書類の</u><br>開覧<br>別覧<br>15か月         | サンブルを見<br>該当件表<br>ファイル<br>気 取得・   |
| <ul> <li>• 10(東京中八//<br/>吉瑛名<br/>交付日<br/>状型</li> <li>▶▶▶ 検 素</li> <li>▼ 書預一覧</li> <li>株型</li> <li>開封済 ま</li> <li>開封済 計</li> </ul>                 | 「すべて」年         ● すべて ○ 未開         満入れ明細表         算書・お借入れ明細表 | ]月 <b>、</b> 日 ~ <b>、</b><br>封 ()開封済<br><b>吉</b> 類名 | ┙<br>┙┿╶╲┦╰┖            | 交付日<br>2023年08月08日<br>2023年08月08日 | <u>対象書類の</u><br>別覧<br>別覧<br>15か月<br>15か月 | サンブルを見<br>該当件券<br>ファイル<br>(見 取得 1 |

### トップページの概要

| 通番  | 名称       | 内容                                |
|-----|----------|-----------------------------------|
| 1   | メニュータブ   | 各メニューへの切り替えができます。                 |
|     | や行らせ     | 静岡銀行からのお知らせが表示されます。               |
| (2) |          | 「お知らせ一覧」から過去のお知らせが確認できます。         |
|     |          | 交付書類はこちらで閲覧できます。                  |
|     |          | 〔検索条件入力〕                          |
| 3   | 電子交付書類一覧 | 表示する書類の絞り込みができます。                 |
|     |          | 〔書類一覧〕                            |
|     |          | 「取得」ボタンをクリックすると書類のダウンロード・閲覧ができます。 |
| 4   | 利用規定     | 「しずぎんビジネスポータルご利用規定」を確認できます。       |

ページ | 26

- 4. 各書類の閲覧権限は、「利用者管理」メニューから利用者ごとに以下の手順で設定いただけます(一般
  - ユーザの場合、権限設定できないため「利用者管理」メニューは非表示です)。
- (1) 閲覧権限を設定するユーザを選択し、「設定」ボタンをクリックしてください。
- (2)「利用者権限設定」画面で書類ごとの閲覧権限を選択し、「設定」をクリックしてください。
- (3) 「設定内容確認」画面で設定内容に間違いがないことを確認し、「実行」ボタンをクリックしてください。

| ● 静岡銀行                        | うしずぎん電         | 子交付サート  | ビス                      |            |                          |                                                    |
|-------------------------------|----------------|---------|-------------------------|------------|--------------------------|----------------------------------------------------|
| Preside allow                 |                |         | 文字サイズを変更                | 小中大        | しずぎん                     | ビジネスポータル                                           |
|                               |                |         |                         |            | 2023年08                  | )月14日 11時02分50秒                                    |
| 電子交付サービスト                     | ップ 利用          | 目者管理    | 通知メール管理                 |            |                          |                                                    |
| 電子交付サービス                      | <b>、閲覧権限設定</b> |         |                         |            |                          | 1-6-1                                              |
| 権限設定一覧へ▶                      |                |         |                         |            |                          |                                                    |
| ◎ 利用者選択                       |                |         |                         |            |                          |                                                    |
| ▼ 検索条件入力                      |                |         |                         |            |                          |                                                    |
| ログインID                        |                |         |                         |            |                          |                                                    |
| 利用者名                          |                |         |                         |            |                          |                                                    |
| 権限設定状態                        | すべて ○ 設定あり     | ○ 未設定   |                         |            |                          |                                                    |
| <b>▶</b> ▶ 拾 壶                |                |         |                         |            |                          |                                                    |
| 12 76                         |                |         |                         |            |                          |                                                    |
| ▼ 利用者一覧                       |                |         |                         |            |                          |                                                    |
|                               |                |         |                         |            | _                        | 該当件数:2件                                            |
| ログインID                        |                | 利       | 開者名                     | 権限設        | 定状態                      | 権限設定                                               |
|                               | ポータルA管理制       | ĥ       |                         | 服务定        | あり                       | 設定 🔻                                               |
|                               | ポータルA一般        |         |                         | 設定         | 西川                       | 設定 🔻                                               |
| <b>●●●</b> 静岡銀行               | テしずぎん電         | 子交付サート  | <b>ごス</b><br>文字サイズを変更 1 | 9 <b>大</b> | しずぎんビ<br>2023年08月        | <mark>ジネン ポータル</mark><br>114日 <sup>11時06分38秒</sup> |
| 電子交付サービスト                     | シップ利           | 日者管理    | 通知メール管理                 |            |                          |                                                    |
| ┃ 電子交付サービ                     | ス利用者権限設        | 定       |                         |            |                          | 1-6-3                                              |
| <ul> <li>利用者権限設定 »</li> </ul> | 設定内容確認 >>> 設定  | 定完了     |                         |            |                          | D                                                  |
|                               |                |         |                         |            |                          |                                                    |
| ログインID:<br>利用者名: ポータルA一部      | ι.<br>Σ        |         |                         |            |                          |                                                    |
| 業務区分                          |                |         | 書類名                     |            | 081                      | E.                                                 |
| 南全藏                           | お借入れ明細表        |         |                         |            | <ul><li>許可する</li></ul>   | ○許可しない                                             |
| 資金資                           | 計算書・お借入れ明      | 細表      |                         |            | ○ 許可する                   | ● 許可しない                                            |
| 融資                            | お借入利率・次回ごう     | 広済額のご案内 |                         |            | <ul> <li>許可する</li> </ul> | ○許可しない                                             |
| ●戻る 設定                        |                |         |                         |            |                          |                                                    |

#### 5. 留意事項

- (1) 電子交付サービスの対象は、「しずぎん WEB-PC バンキングサービス」の利用口座の属するお客さま番 号にかかる取引に関して発行された書類となります。
- (2) 同じ名称の書類が発生する取引が同日中に複数件発生した場合、電子交付サービス上では、1つの PDF ファイルで交付されます。

### WEB 当座貸越サービス

ご契約中の当座貸越の極度内での新規借入・継続借入の手続きをペーパーレスでお申し込みいただけるサービスです。また、当座貸越のご利用状況を確認いただくことができます。

- ※ 本サービスのご利用の際には事前に「申込書」の提出が必要となります。当座貸越を契約中でサービスの利 用を希望されるお客さまは、取引店までご連絡ください。
- ※ 管理者ユーザ・一般ユーザの場合、初期設定では非表示となります。マスターユーザまたは管理者ユーザ に、サイドメニュー「設定」から「しずぎん WEB-PC バンキングサービス」の利用者管理・利用者情報の管理 メニューに遷移し、利用者権限を付与するよう依頼してください。

| 利用者管理  利用者変更  | [権限]  |                         | BRSK010 | へして ? |
|---------------|-------|-------------------------|---------|-------|
| 利用者基本情報を変更利用者 | 権限を変更 | 利用口座・限度額を変更 内容確認 変更完了   |         |       |
| 機能サービス        |       | 登録内容                    |         |       |
| 外国為替          | □ 利用  | *外為WEBでも利用設定が必要となります。   |         |       |
| 電子記録債権        | □ 利用  | *でんさいWEBでも利用設定が必要となります。 |         |       |
| しずぎんビジクル      | ✔ 利用  |                         |         |       |
| WE B当座鏡越サービス  | ✔ 利用  |                         |         |       |
| 電子交付サービス      | ✔ 利用  |                         |         |       |
|               | <     | 戻る 次へ >                 |         |       |

※ しずぎんビジネスポータルの利用者区分により、操作権限が異なります。借入申込にはマスターユーザおよび 管理者ユーザによる手続きが必要です。

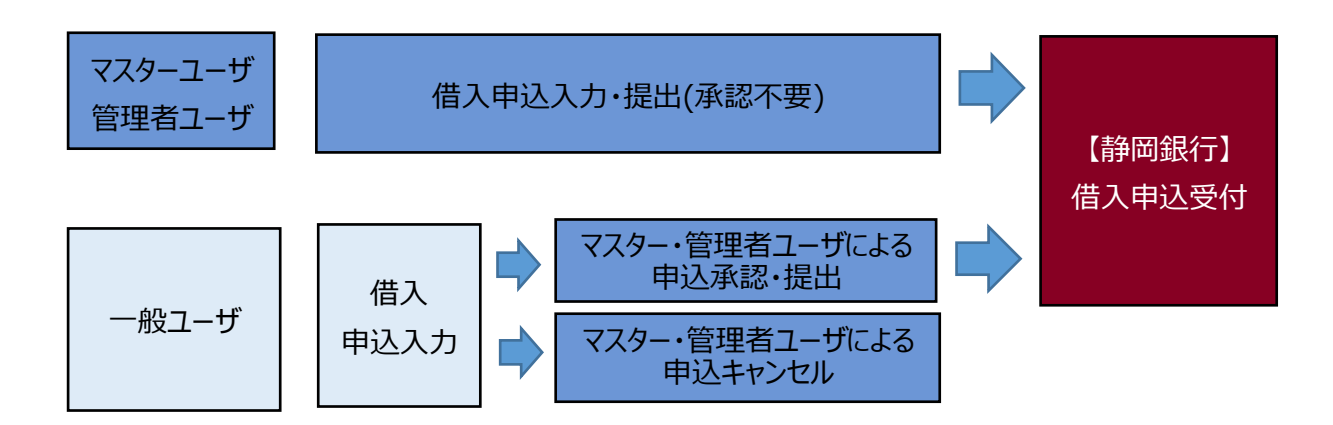

※ 一般ユーザがはじめて借入申込入力をされる場合は、事前にマスターユーザまたは管理者ユーザに WEB 当座貸越サービスへアクセスいただく必要があります。 1. サイドメニュー「WEB 当座貸越」を選択し、「利用する」ボタンをクリックしてください。

| 💇 静岡銀行 しずき      | たビジネスポータル よっこそ、朝岡                                                                     | 1 太郎様 ⑦ / | ヘルプ |
|-----------------|---------------------------------------------------------------------------------------|-----------|-----|
|                 | WEB当座貸越                                                                               |           |     |
| ☆ 資金管理          |                                                                                       |           |     |
| 船 しずぎんビジクル      | WEB当産資料サービス                                                                           |           |     |
| <b>哈 電</b> 子交付  | 当座資麺の極度内での新規借入・継続借入の手続きをペーパーレスでお申し込みいただけます。ご利用には事前に「しずぎんWEB当座貸越サー<br>ビス申込書」のご提出が必要です。 |           |     |
| 哈 WEB当座貸越       |                                                                                       |           |     |
| <b>巨</b> ア でんさい | び詳細はこちら<br>利用する 2                                                                     |           |     |
|                 |                                                                                       |           | 1   |

2. 「契約」ページ(WEB 当座貸越サービスのトップページ)が表示されます。

| ■祭■ 契約     | >      | 0 申込番号            | 7944873904の           | 未提出の借入『              | 申込があります          |            |                       |           |
|------------|--------|-------------------|-----------------------|----------------------|------------------|------------|-----------------------|-----------|
| 🚔 申込一覧     | $\geq$ |                   |                       |                      |                  |            |                       |           |
|            |        | 契約                |                       |                      |                  |            |                       |           |
| サポート       | 南      | 所規借入申込をする♪        | 5客さまは、契約1             | こ表示されている<br>別の朋細来号がま | 「新規借入申込」         | を選択してください。 | -<br>申込」を選択してください     |           |
| ? よくある質問 🗵 | >      | ※契約内容によって(        | は「継続借入申込              | のボタンが表示              | 、されない場合が、        | ございます。     | TASI 628100 C C/CC 0% |           |
| 🛄 マニュアル 🗵  | >      | 契約番号:(            | 00002                 |                      |                  |            |                       |           |
| Lずぎんビジネスポ  | -sn>   | 貸越口座番号<br>0345216 | 借入極度額<br>¥500,000,000 | 残高総額<br>¥6,000,0     | 商品名<br>00 円貨ス    | プレッド貸付     |                       |           |
|            | 5      | 新規借入申込 >          |                       |                      |                  |            |                       |           |
|            |        | 借入明細              |                       |                      |                  |            |                       |           |
|            |        | 明細番号<br>0032550   | 借入日<br>2023-06-28     | 返済予定日<br>2023-07-31  | 残高<br>¥1,000,000 | 利率<br>1.5% |                       | 6 継続借入申込> |
|            |        | 明細番号              | 借入日                   | 返済予定日                | 残高               | 利率         |                       | 継続借入申込>   |

| 通番  | ボタン名称        | 内容                       |
|-----|--------------|--------------------------|
|     |              | 本サービスのトップページです。          |
| 1   | 契約           | ご契約中の当座貸越のご利用状況が確認できます。  |
|     |              | 前営業日の 19:00 時点の状況となります。  |
| 2   | 申込一覧         | 本サービスで手続きした申込の一覧が確認できます。 |
| 3   | しずぎんビジネスポータル | 遷移元であるしずぎんビジネスポータルに戻ります。 |
| 4   | 申込承認依頼       | 一般ユーザが入力した借入申込の承認ができます。  |
| (5) | 新規借入申込       | 当座貸越の新規借入申込ができます。        |
| 6   | 継続借入申込       | 当座貸越の継続借入申込ができます。        |

- 3. 留意事項
- (1)借入申込手続きは、借入希望日の前月から2営業日前まで行うことができますが、お早めにお手続きく ださい。
- (2)本サービスのサイト上で借入申込の取消または変更はできません。取消または変更する場合は、取引 店にご連絡ください。

「しずぎんでんさい WEB サービス」に移動できます。

※「しずぎんでんさい WEB サービス」のご契約が必要です。操作権限のあるユーザのみが移動できます。

1. サイドメニュー「でんさい」を選択し、「利用する」ボタンをクリックしてください。

| 🢇 静岡銀行 しずぎ     | んビジネスボータル                                                                                          | ようこそ、静岡 太郎様 | ⑦ ヘルプ |
|----------------|----------------------------------------------------------------------------------------------------|-------------|-------|
|                | でんさい                                                                                               |             |       |
| ☆     ☆     管理 |                                                                                                    |             |       |
| 船 しずぎんビジクル     | でんさいWEBサービス                                                                                        |             |       |
| <b>記</b> 電子交付  | でんさい(電子記録債権)の発生・分割・受取や記録内容の照会、割引による早期資金化などをご利用いただけるサービスです。ご利用に<br>前に「でんさいWEBサービス利用申込書」などのご提出が必要です。 | は事          |       |
| 哈 WEB当座貸越      |                                                                                                    | 1           |       |
| ראפט 🕞 די      | 2 詳細はこちら 利用す                                                                                       | 5 12        |       |
|                |                                                                                                    |             |       |

# 外国為替

「しずぎん外為 WEB サービス」に移動できます。

※「しずぎん外為 WEB サービス」のご契約が必要です。操作権限のあるユーザのみが移動できます。

1. サイドメニュー「外国為替」を選択し、「利用する」ボタンをクリックしてください。

| 💇 静岡銀行 しずぎん   | ビジネスポータル ようこそ、静岡 太郎様                                                                | ⑦ ヘルプ |
|---------------|-------------------------------------------------------------------------------------|-------|
|               | 外国為替                                                                                |       |
| <b>俞</b> 資金管理 |                                                                                     |       |
| 品 しずぎんビジクル    | 外為WEBサービス                                                                           |       |
| <b>拾</b> 電子交付 | インターネットを利用し、外国送金や外貨預金振替などをご利用いただけるサービスです。ご利用には事前に「しずぎん外為WEBサービス申込書」<br>などのご提出が必要です。 |       |
| 哈 WEB当座貸越     |                                                                                     |       |
| 国家 でんさい       | び 詳細はこちら 利用する Z                                                                     |       |
| 外国為替          |                                                                                     |       |

### 各種サービス

しずぎんビジネスポータルと連携しているサービスを利用できます。

※ 一般ユーザーの場合は非表示となります。

- 1. サイドメニュー「各種サービス・関連サイト」を選択してください。
- 2. ご利用になれるサービスが表示されますので、「利用する」ボタンをクリックしてください。

| 💇 静岡銀行 しす      | <b>"ぎんビジネスボータル</b>                             | ようこそ、静岡                            | 太郎様 ⑦ ヘルプ |
|----------------|------------------------------------------------|------------------------------------|-----------|
|                | 各種サービス・関連サイト                                   |                                    |           |
| <b>命</b> 資金管理  | 各種サービス                                         |                                    |           |
| しずぎんビジクル       | WEB申込受付サービス                                    | Zaimon (e-Taxデータ受付サービス)            |           |
| <b>哈</b> 電子交付  | 「しずぎんWEB-PCバンキングサービスの振込振替サービス入金指定              | e-Taxにて電子申告済みの決算書・確定申告書等を、電子データとして |           |
| 哈 WEB当座貸越      | 口座届出」など、各種サービスのお申し込みをオンラインで行うこと<br>ができるサービスです。 | 静岡銀行に送信できるサービスです。                  |           |
| ■ でんさい         |                                                |                                    |           |
| 分国為替           | び 詳細はこちら<br>利用する C                             | 0 詳細はこちら 利用する 0                    |           |
| 路 各種サービス・関連サイト | 関連サイト                                          |                                    |           |

> ご利用可能なサービスの種類は、ユーザ利用権限によって異なります。また、機能の追加などにより、随時 変更される場合があります。

### WEB 申込受付サービス

様々なサービスのお申し込みやお手続きをオンラインで登録できるサービスです。

※一般ユーザの場合は非表示となります。

1. サイドメニュー「各種サービス・関連サイト」を選択し、WEB 申込受付サービスの「利用する」ボタンをクリック してください。

| 0                  | タ種サービフ・関連サイト                                                                        |                                                         |  |
|--------------------|-------------------------------------------------------------------------------------|---------------------------------------------------------|--|
| ) 資金管理             | 各種サービス                                                                              |                                                         |  |
| <b>と</b> すぎんビジクル   | WEB申込受付サービス                                                                         | Zaimon (e-Taxデータ受付サービス)                                 |  |
| 音電子交付<br>G WEB当座貸越 | 「しずぎんWEB-PCパンキングサービスの振込振替サービス入金指定<br>口座届出」など、各種サービスのお申し込みをオンラインで行うこと<br>ができるサービスです。 | e-Taxにて電子申告済みの決算書・確定申告書等を、電子データとして<br>静岡銀行に送信できるサービスです。 |  |
| でんさい               | 2 詳細はこちら 利用する 2                                                                     | び 計解はこちら 利用する ビ                                         |  |

2. 「WEB 申込受付サービス」画面に遷移しますので、確認用パスワード、トランザクション認証番号を入力

し、「認証」ボタンをクリックしてください。

| WEB申込受付サービス                                                                                                  | BSSK008 | ~1.7 7 |
|----------------------------------------------------------------------------------------------------|---------|--------|
| WEB申込受付サービスへ移動します。<br>認証項目を入力の上、「認証」ボタンを押してください。<br>トランザクション認証番号は、お手持ちのトークンで二次元コードを読み取り。トークンに表示された頓をご確認ください。 |         |        |
| トランザクション情報                                                                                                   |         |        |
| ES-COR                                                                                                    |         |        |
| 認証項目                                                                                                    |         |        |
|                                                                                                    |         |        |
|                                                                                                    |         |        |
| ana N                                                                                                    |         |        |

- トランザクション認証については、しずぎん WEB-PC バンキングサービス操作方法のご案内(オンラインマ ニュアル)/トランザクション認証を参照してください。
- 3. 「WEB 申込受付サービス」画面に遷移しますので、ご利用されるサービスのボタンをクリックしてください。

| トップページ           | G10                                                                                     |
|------------------|-----------------------------------------------------------------------------------------|
|                  |                                                                                         |
|                  |                                                                                         |
| 各種コンサルティング       | 各種コンサルティングをお申し込みいただくことが可能です。                                                            |
| 振込振替サービス入金指定口座届出 | 振込振替サービス入金指定口座の届出ができます。                                                                 |
| 静岡県税 自動振替の申込     | 静岡県税の自動振替をお申し込みいただけます。<br>2024年5月から自動車税種別割の引落を希望されるお客さまは、2024年2月末までにお<br>申し込みをお願いいたします。 |
|                  |                                                                                         |

- ▶ 「WEB 申込受付サービス」の対象は、随時変更される場合があります。
- > 以下、「振込振替サービス入金指定口座届出」を例として手順をご案内します。
- > 「振込振替サービス入金指定口座届出」の操作手順の詳細は<u>こちら</u>をご確認ください。

4. 「回答一覧」画面に遷移します。「回答新規作成」ボタンをクリックしてください。

| 回答一覧            |                          | G30 |
|-----------------|--------------------------|-----|
|                 |                          |     |
|                 | 回答新規作成                   |     |
| 振込振替サービ         | ス入金指定口座届出                |     |
| 回答の検索           |                          |     |
| 絞り込み条件を入力の上、「絞り | 込み」ボタンを押してください。          |     |
| 最終更新日           | ~                        |     |
| ドキュメントステータス     | □ 作成中 □ 提出済 □ 再提出要 □ 受付済 |     |
|                 | 校り込み                     |     |

5. 「回答内容編集」画面に遷移しますので、必要事項を入力し「提出」ボタンをクリックしてください。内容を 一時保存する場合は、「一時保存」ボタンをクリックしてください。

| 掘込掘省サー       | ビス入金指定口座届出     |
|--------------|----------------|
| フォーム情報       |                |
| フォームバージョン    | 2              |
| 日間ファイル       |                |
| 副等情報         |                |
| Ffaxorxe     | 入会指定口徑申請       |
| F#3X2F37-92  | (1)成中<br>(1)成中 |
| Jメントは入力不要です。 |                |
|              |                |
|              |                |

6. 提出および一時保存されたお申し込みは、回答検索結果一覧よりご覧いただけます。詳細表示エリアの 「参照」ボタンをクリックして内容をご確認ください。一時保存されたお申し込みを編集される場合は、「編 集」ボタンをクリックしてください。

|              |            |        |                  | 回答新規作成 |           |          |        |
|--------------|------------|--------|------------------|--------|-----------|----------|--------|
| 振込排          | 辰替サーヒ      | ス入会    | 金指定口座            | 區出     | n n de Pa |          |        |
| 回答の検討        | R          |        |                  |        |           |          |        |
| 収り込み条件       | キを入力の上、「絞り | 这两」 不夕 | ンを押してください。       | 2      |           |          |        |
| 6.H32.H      | 8          |        |                  | ~      |           |          |        |
| Fŧax         | ントステータス    | 0      | 成中 🗌 貸出溝 [       | 一覧探し   |           |          |        |
|              |            |        |                  | 絞り込み   | )         |          |        |
| 回答検索制        | 結果一覧       |        |                  |        |           |          |        |
| <b>把</b> 出金属 | ドキュメントス    | F-97   | 机构更新目的           | 相称更新企業 | 服持更新者     | F#aX2FXE | 耳碱表示   |
| 静间 太郎        | 戊土済        |        | 2022-07-22 14:47 | 静闲 太郎  | ▶<br>用 花子 | 入全规定口座申請 | 参照(編集) |
|              |            |        |                  | 夏ス     |           |          |        |

# Zaimon (e-Tax データ受付サービス)

e-Tax で電子申告した税務申告データ等の電子データを静岡銀行に送信できるサービスです。決算書や確定 申告書等を紙で提出する必要がなくなるため、事務負担の軽減につながります。

※ 管理者ユーザ・一般ユーザの場合、初期設定では非表示となります。マスターユーザまたは管理者ユーザ に、サイドメニュー「設定」から「しずぎん WEB-PC バンキングサービス」の利用者管理・利用者情報の管理 メニューに遷移し、利用者権限を付与するよう依頼してください。

| 利用者管理 利用者変更                 | [権限] BRSK010 ヘルプ ?          |
|-----------------------------|-----------------------------|
| 利用者基本情報を変更利用者権              | 限を変更 利用口座・限度額を変更 内容確認 変更完了  |
| 機能サービス                      | 登録内容                        |
| 外国為替                        | ✓利用 *外為WEBでも利用設定が必要となります。   |
| 電子記録債権                      | ✓利用 *でんさいWEBでも利用設定が必要となります。 |
| しずぎんビジクル                    | ☑ 利用                        |
| WEB当座貸越サービス                 | ☑ 利用                        |
| 電子交付サービス                    | ☑ 利用                        |
| Zaimon (e-Taxデ<br>ータ受付サービス) | ✓利用                         |
|                             |                             |
|                             | く 戻る 次へ >                   |

1. サイドメニュー「各種サービス・関連サイト」を選択し、Zaimon (e-Tax データ受付サービス)の「利用する」ボタンをクリックしてください。

| 💇 静岡銀行 しずき         | んビジネスボータル                                      | ようこそ                               | 、静岡 太郎様 | @ ~~7 |
|--------------------|------------------------------------------------|------------------------------------|---------|-------|
| ۵                  | 各種サービス・関連サイト                                   |                                    |         |       |
| ⑦ 資金管理             | 各種サービス                                         |                                    |         |       |
| 路 しずぎんビジクル         | WEB申込受付サービス                                    | Zaimon (e-Taxデータ受付サービス)            |         | _     |
| 路 電子交付             | 「しずぎんWEB-PCパンキングサービスの振込振替サービス入金指定              | e-Taxにて電子申告済みの決算書・確定申告書等を、電子データとして |         |       |
| 哈哈 WEB 当座貸越        | 山座海田」など、各種サービスのお中し込みをオブライブで行うこと<br>ができるサービスです。 | 静向磁行に送信できるサービスです。                  |         |       |
| 国 でんさい             |                                                |                                    |         |       |
|                    | 12 評価はこうう 利用する 12                              | DHELCSS NRSS D                     |         |       |
| 路 各種サービス・関<br>連サイト | 関連サイト                                          |                                    |         |       |

2. (初回のみ) Zaimon (e-Tax データ受付サービス) (情報提供認可)」画面の記載内容を確認し、「上記情報の連携を認可します」のチェックボックスにレ点を入れ「次へ」ボタンをクリックしてください。

| <b>静岡銀行</b>                  |                                                                          | 2024年12月18日 17時00分30税<br>文字サイズ 小 中 大 |
|------------------------------|--------------------------------------------------------------------------|--------------------------------------|
| Zaimon (e–Ta                 | x データ受付サービス)(情報提供認可)                                                     | BSSK009 ヘルプ ?                        |
| しずぎんwEB-PCバン<br>提供情報をご確認いただき | キングサービスの情報を、 <b>e-Taxデータ受付サービス(株式会社</b><br>、意思確認をチェックの上、「次へ」ボタンを押してください。 | <b>tNTTデータ)</b> に連携します。              |
| 提供情報                         |                                                                          |                                      |
| 提供情報                         | 企業情報<br>ユーザーID<br>メールアドレス<br>利用権限情報                                      |                                      |
| 意思確認                         |                                                                          |                                      |
| ✓ 上記情報の連携を訪                  | <mark>S可します</mark><br>X 拒否 次へ                                            | >                                    |
|                              |                                                                          |                                      |

3. (初回のみ) Zaimon (e-Tax データ受付サービス) ご利用規定の内容を確認し、「同意する」をクリックしてください。

| 利用規約  | ]                                                                                                    |
|-------|----------------------------------------------------------------------------------------------------|
| 利用規約の | 内容を確認し、問題がなければ「同意する」ボタンをクリックして、登録画面に進んでください。                                                                                                    |
|       |                                                                                                    |
|       | Zaimon (e-Taxデータ受付サービス)ご利用規定                                                                                                    |
|       | 本規定は、株式会社静岡銀行(以下「当行」といいます)が「しずぎんビジネ<br>スポータル」(以下「ビジネスポータル」といいます)を通じて提供する<br>「Zaimon (e-Taxデータ受付サービス)」(以下「本サービス」といいま<br>す)に適用します。                             |
|       | 第2条 サービス内容                                                                                                    |
|       | (1) 本サービスは、国税庁が提供する「国税電子申告・納税システム」(以下<br>「e-Tax」といいます)に、電子申告済の契約者の税務申告データおよび電子<br>納税証明書などの電子的な情報(以下「e-Taxデータ」といいます)を、利用<br>者の指示により、インターネットを介して当行に提出するサービスです。 |

4. e-Tax 接続確認画面で、「e-Tax 利用者識別番号」と「e-Tax 暗証番号を」入力してください。

| 「Zaimon <sup>®</sup> (ザイモン)」とはNTTデータが提供する財務情報流通ゲートウェイの名<br>銀行の「e-Taxデータ受付サービス」をご利用のお客様専用のサイトです。 | <b>称です。</b><br>ご利用元のサービ |
|-------------------------------------------------------------------------------------------------|-------------------------|
| e-Tax接続確認                                                                                       |                         |
| e-Taxへの接続確認を行います。「e-Tax利用者識別番号」を入力してください                                                        | 52-500 (F 19            |
| なお、本サービスでは入力した暗証番号は保存しません。この画面での接続確認のみ<br>・ 当サービスのご利用には、e-Tax(国税電子申告納税システム)により電子申告を<br>ことが必要です。 | に使用します。<br>行っている        |
| e-Tax利用者識別番号:                                                                                   |                         |
| C-TdX明证留与。                                                                                      |                         |

5. Zaimon (e-Tax データ受付サービス)のトップページが表示されます。

| あります |
|------|
|      |
|      |
| あ    |

▶ 遷移後の画面操作は、「Zaimon (e-Tax データ受付サービス)操作マニュアル」をご確認ください。

### 静岡銀行の関連サイトへのリンクを掲載します。

- 1. サイドメニュー「各種サービス・関連サイト」を選択してください。
- 2.「詳細はこちら」をクリックすると、各サイトへ移動できます。

| 💇 静岡銀行 しずぎん                           | ビジネスポータル                               |                                                                          |                                        | ようこそ、静岡 太郎 様                                                                      | @ ^л |
|---------------------------------------|----------------------------------------|--------------------------------------------------------------------------|----------------------------------------|-----------------------------------------------------------------------------------|------|
| ▲ 前金管理                                | 関連サイト                                  |                                                                          | 執网想行 Nikatano ワークフ                     |                                                                                   |      |
| 哈 しずぎんビジクル                            |                                        |                                                                          |                                        | 業務のペーパーレス化や、情報把握に                                                                 |      |
| <b>計 電子交付</b>                         | しずぎん電子契約サービス<br>名を<br>でき               | )上で電子証明書を活用した電子者<br>行うことで、ご契約手続きを完結<br>るサービスです。                          | 業務がまとまると<br>会社が進化する                    | かかる時間削減に素かるUX支援のサービスです。従業員のスケジュール管理、ワークフロー、勤怠管理、書類保存などの機能を搭載しています。                |      |
| 哈哈哈哈哈哈哈哈哈哈哈哈哈哈哈哈哈哈哈哈哈哈哈哈哈哈哈哈哈哈哈哈哈哈哈哈哈 |                                        | 詳細はこちら 2                                                                 |                                        | 詳細はこちら 🗹                                                                          |      |
| シ たんさい                                | 静岡銀行 Mikatano インポイス管理                  |                                                                          | しずぎんビジネスクイックロ・                         | ->                                                                                |      |
| ◆ 外国為替 ◆ 各種サービス・関  ■ 連サイト             | 発行<br>発行済・受取済の<br>請求書管理を<br>一箇所で<br>取引 | ・受領した請求書をまとめて管理<br>るサービスです。請求書データを<br>する際は、読み取ったデータから<br>明細を自動入力する機能を備えて | 小県都事業者約けとジネスローン<br>5550<br>ビジネスクイックローン | 静岡銀行が提供する小規模事業者向け<br>ビジネスローンです。最短即日仮審査<br>回答に加え、融資金額300万円までの<br>場合は収入証明書が不要。お手続きは |      |
| Q <sup>*.</sup> おすすめ情報                | Us                                     | す。 詳細はこちら ビ                                                              |                                        | 非対面で完結できます。<br>詳細はこちら 🖸                                                           |      |

# おすすめ情報

### 静岡銀行からのおすすめ情報が表示されます。

1. サイドメニューから「おすすめ情報」を選択してください。

2. 一覧よりおすすめ情報をクリックすると、内容の詳細が確認できます。

| 🧐 静岡銀行 しずぎ             | んビジネスポータル                                  |                                              |                                                  | ようこそ、静岡 太郎様 🕜 ヘルプ                                    |
|------------------------|--------------------------------------------|----------------------------------------------|--------------------------------------------------|------------------------------------------------------|
| ▲ 資金管理                 | おすすめ情報                                     |                                              |                                                  |                                                      |
| 路 しずぎんビジクル             |                                            | 事業をスピーディーにサポート!<br>1 2 3 4<br>□ 図 B B        | 時間銀行があなたの事業の「つづける」をささえます!<br>しずきん<br>ビジネスクイックローン | 長期日で 新規買取申込み                                         |
| 部 電子交付<br>路 WEB当座貸越    | ビジネスクイックローン                                |                                              | お問い合わせ・申し込みはこちら                                  | OLTAクラウドファクタリング<br>copyonately #8811<br>請求書を現金化できる!? |
| 巨子 でんさい                | <u>「今月、資金繰りがピンチ!」そ</u><br>んな時の強い味 <u>方</u> | Web申込なら、審査結果は最短<br>即日スピード回答                  | まずは簡単仮審査!あなたのビジ<br>ネスを応援します                      | 入金待ちの請求書を売却して早期<br>に資金調達ができます                        |
| 🕤 外国為替                 | 運転資金・事業拡大・設備資金など、<br>事業用であれば使い道は自由です。      | ご利用まではたったの4ステップ!迅<br>速な審査と柔軟な回答でサポートしま<br>す。 | 個人事業主のお客さまは、300万円ま<br>で収入証明書不要! まずはこちらか<br>ら仮審査。 | OLTAクラウドファクタリングはオン<br>ライン完結のファクタリングサービス<br>です。       |
|                        | 2024-11-28                                 | 2024-11-28                                   | 2024-11-28                                       | 2024-11-28                                           |
| Q <sup>*.</sup> おすすめ情報 |                                            |                                              |                                                  |                                                      |

初回ログイン時に設定した利用者のプロフィール設定の変更や利用者の権限ごとの利用可能サービス変更、企業情報の変更などができます。

| 💇 静岡銀行 しずぎ                                                                                     | んビジネスボータル                                              |                                                                                                    | ようこそ、静岡 太郎様 🕜 ヘル                                              |
|------------------------------------------------------------------------------------------------|--------------------------------------------------------|----------------------------------------------------------------------------------------------------|---------------------------------------------------------------|
| ▲ 資金管理                                                                                         | 資金管理ダッシュボード                                            | 口座一覧 > 入出金明細 >                                                                                                    | デジタル通帳 🖸 請求書作成 >                                              |
| 路 しずぎんビジクル                                                                                     | 口座残高合計金額の⑦                                             | メッセージ・お知らせ                                                                                                    | おすすめ情報                                                        |
| <ul> <li>器 電子交付</li> <li>器 WEB当座資越</li> <li>E√ でんさい</li> <li>⑤ 外国為替</li> <li>器 連サイト</li> </ul> | ¥17,000,000                                            | 2024-11-29 [21-スリリース]2025年4月 平塚支店を移転れ…<br>2024-11-14 [たけ-]人村採用・定着率向上に関するたけ…<br>2024-10-01 [ビッッル]画面デザインを大幅にリニットルしま…<br>2024-09-27 [SERIJ第・计]静岡県中堅・中小企業設備…<br>2024-09-27 [たけ-]「手形・小切手の全面的な電子化た?…<br>2024-09-24 [21-スリリース]「ケグリビッドスススト&2024」を開講<br>2024-09-02 [21-スリリース]2024年台風10号に伴う災害…<br>もっとみる > | 「今月、資金繰りがビンチ!」そんな時の強い味方 ○ ○ ○ ○ ○ ○ ○ ○ ○ ○ ○ ○ ○ ○ ○ ○ ○ ○ ○ |
| Q <sup>*.</sup> おすすめ情報                                                                         | 各口座残高 連携口座数:3                                          |                                                                                                    | 口座追加設定                                                        |
|                                                                                                | 勝问銀行<br>本店営業部<br>暫通 1841275                            | 時回銀行<br>本店営業部<br>智速 1842113<br>200 > ¥4,000,000 >                                                                                                    |                                                               |
| 袋 設定                                                                                           | 前日比:¥0 → 前日比:¥0 →<br>最終取得日:2024-12-03 10:47 最終取得日:2024 | 前日比:¥0 →<br>-12-03 10:47 最終取得日: 2024-12-03 10:47                                                                                                    |                                                               |
| 🕞 ログアウト                                                                                        |                                                        |                                                                                                    |                                                               |

### [共通操作] サイドメニューの「設定」を選択してください。

- 1. 初回ログイン時に設定した利用者プロフィールの変更
- ・「プロフィール設定」にて利用者のユーザ属性(プロフィール)を更新して、「保存する」 ボタンをクリックしてく ださい。

| 2 静岡銀行 しずきん!        | ビジネスボータル             |                       | ようこそ、勝同 大郎様 | @ ~~?   |
|---------------------|----------------------|-----------------------|-------------|---------|
|                     | 設定                   |                       |             |         |
| <b>R48</b> 8        |                      |                       |             |         |
|                     | プロフィール設定             |                       |             |         |
| しすきんビジクル            | 役職(必須)               |                       |             |         |
| 電子交付                | 代表者                  | Ŧ                     |             |         |
|                     | 職種(必須)               |                       |             |         |
| 当座貨幣                | 新闻的考·19日             | ¥                     |             |         |
|                     | 業種                   |                       |             |         |
|                     | □ 製造業                | □ 建设 - 不動産業           |             |         |
|                     | □ 運送業                | □ サービス業               |             |         |
| <b>X</b> • <b>N</b> | □ 医療・福祉              | □ 却売業・小売業             |             |         |
|                     | □ 飲食業                | ○ その他                 |             |         |
| t -                 | 従業員数(パート・アル          | (イト含む)                |             |         |
|                     | ✓ 1000 A.R.E.        | 300人以上                |             |         |
|                     | 0 100 A KALE         | 50.A.K.E              |             |         |
|                     | 0 10 A HLE           | 10人未満                 |             |         |
|                     | I STATISTICS THE AND |                       |             |         |
|                     | CTERESZAR-S          | ルに関するこ無円(む)()         |             |         |
|                     | ○受け取らない              |                       |             | _       |
|                     |                      |                       |             | 保存する    |
|                     | 利用者管理                |                       |             |         |
|                     | 利用者の管理や電子証明          | 書の失効、バスワード変更等ができます。   |             | REFS C  |
|                     | 口座情報連携管理             |                       |             |         |
| ~B                  | 静岡銀行の口座情報を連          | 第、再連携できます。            | (連携を編除する)   | R#76 [] |
|                     | 企業情報の設定              |                       |             |         |
|                     | 企業情報の組合・変更や          | 利用者の管理・バスワード変更等ができます。 |             | 8278 8  |
|                     |                      |                       | -           |         |

- 2. 利用者設定の確認、更新
- 「利用者管理」の「設定する」ボタンをクリックしてください。「しずぎん WEB-PC バンキングサービス」のページ へ遷移します。
- 遷移後の画面操作は、しずぎん WEB-PC バンキングサービス操作方法のご案内(オンラインマニュアル) /利用者情報変更・照会をご確認ください。

- 3. 口座情報の連携、再連携
- ・「口座情報連携管理」の「設定する」ボタンをクリックしてください。操作については、本マニュアル「<u>口座情報</u> の連携」と同じです。
- ▶ 残高照会権限、入出金明細照会権限が1つもないユーザの場合は非表示となります。
- 口座情報の連携の解除を行う場合は、「口座情報連携管理」の「連携を解除する」ボタンをクリックしてください。「解除確認画面(※以下画面)」が表示されますので、「解除する」ボタンをクリックしてください。

| 2 静岡銀行しずき             | んビジネスポータル                |                                                     | ようこそ、静岡 太郎様 🛛 ヘルブ |
|-----------------------|--------------------------|-----------------------------------------------------|-------------------|
|                       |                          | □ サービス業                                             |                   |
|                       | □ 医療・福祉                  | □ 卸売業・小売業                                           |                   |
| ☆金管理                  | □ 飲食業                    | その他                                                 |                   |
| 品 しずぎんビジクル            | 従業員数(パート・アル)             | イト含む)                                               |                   |
| DO market             | ☑ 1000人以上                | □ 300人以上                                            |                   |
| 百首 電子交付               | 100人以上                   | □ 50人以上                                             |                   |
| 哈 WEB当座貸越             | 10人以上                    | □ 10人未満                                             |                   |
| 臣之 でんさい               | しずぎんビジネスボータ              | いて関するご案内 ビー・                                        |                   |
|                       | <ul> <li>受け取る</li> </ul> | 本当に解除してよろしいですか? ×                                   |                   |
| ⑤ 外国為替                | ○受け取らない                  | 解除すると、連携している静岡銀行の口座情報が本サービス<br>で確認できなくなります。ご注意ください。 | 保存する              |
| 日本 各種サービス・関連サイト       | 利用来等用                    | 解除しなし 解除する                                          |                   |
| Q <sup>*</sup> おすすめ情報 | 49/010 10 Ki+±           |                                                     |                   |
|                       | 利用者の管理や電子証明書             | の失効、パスワード変更等ができます。                                  |                   |
|                       |                          |                                                     | 設定するピ             |
|                       | 口座情報連携管理                 |                                                     |                   |
|                       |                          |                                                     |                   |
|                       | 静岡銀行の口座情報を連携             | 、再連携できます。                                           |                   |
| ⊕ WEB-PC∧⊠            |                          |                                                     | 連携を解除する 設定する じ    |
|                       |                          |                                                     |                   |
|                       | 企業情報の設定                  |                                                     |                   |
| 袋 設定                  | 企業情報の照会・変更や利             | 用者の管理・バスワード変更等ができます。                                |                   |
|                       |                          |                                                     | 設定する 凶            |
| 📑 ログアウト               |                          |                                                     |                   |

- 4. 企業情報の照会・変更や利用者の管理・パスワード変更等
- ・「企業情報の設定」の「設定する」ボタンをクリックしてください。
- 遷移後の画面操作は、しずぎん WEB-PC バンキングサービス操作方法のご案内(オンラインマニュアル) /企業情報変更・照会をご確認ください。

連携を行った口座情報が表示されます。また、口座の残高情報、入出金明細情報を基にグラフを表示します。

※残高照会権限がない場合は非表示となります。

1. 資金管理ダッシュボード画面右上のメニューから「口座一覧」を選択してください。

|                    | 資金管理ダッシュボード                 |                             |            | 至一覧 〉 入出金明細 〉                                           | デジタル通帳 🖸 請求書作成                    |
|--------------------|-----------------------------|-----------------------------|------------|---------------------------------------------------------|-----------------------------------|
| 名 しずぎんビジクル         | 口座残高合計金額                    | Ø                           | メッセージ・お    | 和らせ                                                     | おすすめ情報                            |
| 電子交付               | ¥17.000.000                 |                             | 2024-11-29 | [ニュースリリース]2025年4月 平塚支店を移転オー・・・                          | 「今月、資金繰りがピンチ!」そん                  |
|                    | , ,                         |                             | 2024-11-14 | [セミナ-]人材採用・定着率向上に関するセミナ…                                | な時の強い味方                           |
| WEB当座貸越            |                             |                             | 2024-10-01 | [[ y 7h]回面デヷ1)を大幅にリニュー7hしま…<br>[CEDIII#1)静岡県内取, 内小企業時備… | 😝 C 🔒 👘                           |
|                    |                             |                             | 2024-09-27 | [354:1/1 手形,小切手の今面的た雲之化れ                                | 静岡銀行があなたの事業の「つづける」をささえます!<br>しずぎん |
| でんさい               |                             |                             | 2024-09-24 | [ニュースリリース]「アグリビジネススクール2024」を開闢                          | ビジネスクイックローン                       |
| )外国為替              |                             |                             | 2024-09-02 | [ニュースリリース]2024年台風10号に伴う災害…                              |                                   |
| , 各種サービス・関<br>連サイト |                             |                             |            | もっとみる >                                                 | ¢ prev 1/4 next                   |
| おすすめ情報             | 各口座残高 連携口座数:3               |                             |            |                                                         | 口座追加設定                            |
| ₩ЕВ−РСЛ            | 静间銀行<br>本店営業部<br>普通 1841278 | 静岡銀行<br>本店営業部<br>普通 1842102 |            | 静岡銀行<br>本店営業部<br>普通 1842113                             |                                   |
|                    | ¥2,000,000 >                | ¥11,000,000                 | >          | ¥4,000,000 >                                            |                                   |
|                    |                             |                             |            |                                                         |                                   |

2. 画面に表示する残高種類、口座を選択し、「設定する」をクリックしてください。

| 参 御岡銀行しずぎ          | んビジネスポータ | זוי                                                                            | ようこそ、静岡 太郎様 | ⑦ ~ルブ |
|--------------------|----------|--------------------------------------------------------------------------------|-------------|-------|
|                    | < 口座一覧   | i                                                                              |             |       |
|                    | 表示運収     |                                                                                |             |       |
| 品 しずぎんビジクル         |          |                                                                                |             | -     |
| <b>記</b> 電子交付      | 残高種類口座   | <ul> <li>● 当日残</li> <li>● おうじ出し可能金額</li> <li>● 静岡銀行本店営業部 普通 1841278</li> </ul> |             |       |
| 哈 WEB当座貸越          |          | <ul> <li>  静岡銀行本店営業部 普通 1842102   静岡銀行本店営業部 普通 1842113</li></ul>               |             |       |
| ■ でんさい             | グラフ      | ● 表示する(週間入出金グラフ、残高内訳グラフ) ● 表示しない                                               |             |       |
| 🕤 外国為替             |          | 設定する                                                                           |             |       |
| ■ 各種サービス・関<br>連サイト |          |                                                                                |             |       |

▶ 最大9口座まで選択できます。

- 🥯 静岡銀行 しずぎんビジネスポータル ?~~~ ようこそ、静岡 太郎 様 < 口座一覧 入出金額の推移は、 **俞** 資金管理 表示選択 哈 しずぎんビジクル 入出金明細照会権限 ● 当日残 ○ お引き出し可能金額 残高種類 がない場合は非表示と 18 電子交付 静岡銀行本店営業部普通1841278 口座 ✔ 静岡銀行本店営業部 普通 1842102 哈 WEB当座貸越 なります。 ✔ 静岡銀行本店営業部 普通 1842113 **E**/ でんさい ● 表示する(週間入出金グラフ、残高内訳グラフ) ○ 表示しない グラフ 設定する 🕤 外国為替 路 各種サービス・関 連サイト 口座残高合計金額 入出金額の推移(週間) 残高内訳 Q<sup>\*</sup> おすすめ情報 ¥17,000,000 •入金 •出金 500万円 375万円 本店営業部普通1841278
   本店営業部普通1842102
   本店営業部普通1842113 250万円 125万円 0円 12/01 12/02 12/03 11/30 11/29 各口座残高 連携口座数:3 (口座追加設定) ⊕ WE B - P C ∧ 2 静岡銀行 本店営業部 普通 1841278 静岡銀行 本店営業部 普通 1842102 静岡銀行 本店営業部 普通 1842113 ¥2,000,000 ¥11,000,000 ¥4,000,000 > > **滚 股定** 前日比:¥0→ 最終取得日:2024-12-03 10:57 前日比:¥0→ 最終取得日:2024-12-03 10:57 前日比:¥0→ 最終取得日:2024-12-03 10:57 🕞 ログアウト
- 3. 「残高合計」、「口座情報」、「グラフ」が表示されます。

# 入出金明細

連携を行った口座の入出金明細情報を検索、表示します。また、検索した明細情報を csv 形式でダウンロードすることができます。

※入出金明細照会権限がない場合は非表示となります。

1. 資金管理ダッシュボード画面右上のメニューから「入出金明細」を選択してください。

| 💇 静岡銀行 しずぎ         | んビジネスポータル                                                |                                                                                                    | ようこそ、静岡太郎様 📿 ヘルプ                                                              |
|--------------------|----------------------------------------------------------|----------------------------------------------------------------------------------------------------|-------------------------------------------------------------------------------|
| ☆ 資金管理             | 資金管理ダッシュボード                                              | □座一覧 → 入出金明紙                                                                                                    | ■ > デジタル通帳 🖸 請求書作成 >                                                          |
| 船 しずぎんビジクル         | 口座残高合計金額                                                 | ③ メッセージ・お知らせ                                                                                                    | おすすめ情報                                                                        |
| 路電子交付<br>路WEB当座貸越  | ¥17,000,000                                              | 2024-11-29 [ニュースリース]2025年4月 平塚支店を<br>2024-11-14 [モホー]人材採用・定着率向上に関す<br>2024-10-01 [ビッグが画面デ"ザインを大幅にリニュー<br>2024-09-27 [SERI)ポート]静岡県中堅・中小企業 | 移転1<br>「合月、資金繰りがピンチ!」そん<br>な時の強い味方<br>乃しま…<br>総員曲…                            |
| E→ でんさい ⑤ 外国為替     |                                                          | 2024-09-27 [セミナー]「手形・小切手の全面的な電。<br>2024-09-24 [ニュースソリース]「アグリビジネススケール2024」<br>2024-09-02 [ニュースソリース]2024年台風10号に伴う                          | 子化注····         ビザオスクイックローン           変関講         ※           災害···         ※ |
| 路 各種サービス・関<br>連サイト |                                                          | 80                                                                                                    | >233 >                                                                        |
| ♀゚゙ おすすめ情報         | 各口座残高 連携口座数:3                                            |                                                                                                    | 口座追加設定                                                                        |
| ● WEB-PCへ[]        | 静岡銀行 本店営業部 普通1841278  ¥2,000,000  > ¥11,000              | ●用銀行<br>本位営業部<br>留置 1942113 ,000 > ¥4,000,000                                                                                            | >                                                                             |
| 稔 股定               | 前日比:¥0 → 前日比:¥0 → 前日比:¥0 → 截終取得日:2024-12-03 10:47 截終取得日: | 前日比:¥0 →<br>銀程取得日: 2024-12-03 10:47                                                                                                    |                                                                               |
| ログアウト              |                                                          | ~                                                                                                    |                                                                               |

2. 検索する口座と期間を選択してください。期間指定は、期間(当日のみ)と日付範囲で選択できます。

| 💇 静岡銀行 しずぎ      | んビジネスボー | タル                                         |                |               |   | ようこそ、静岡 太郎様 | ⑦ ~ルブ |
|-----------------|---------|--------------------------------------------|----------------|---------------|---|-------------|-------|
|                 | 〈 入出金   | 明細                                         |                |               |   |             |       |
| 命 資金管理          | 检索条件    |                                            |                |               |   |             |       |
| 路 しずぎんビジクル      |         |                                            |                |               | * |             |       |
| 路 電子交付          | 10.00   |                                            |                |               |   |             |       |
| HA WEB当座貸越      | ASIA    | <ul> <li>期間で指定</li> <li>日付範囲で指定</li> </ul> |                | ~             | Ÿ |             |       |
| 医ア でんさい         |         |                                            | ※当日を含め50営業日以内の | )日付範囲指定が可能です。 |   |             |       |
| 分国為替            |         |                                            |                | (検索する         |   |             |       |
| 日本 各種サービス・関連サイト |         |                                            |                |               |   |             |       |
| ♀゚゚ おすすめ情報      |         |                                            |                |               |   |             |       |
|                 |         |                                            |                |               |   |             |       |
|                 |         |                                            |                |               |   |             |       |
|                 |         |                                            |                |               |   |             |       |

3. 入出金明細が表示されます。

| 勘定<br>(起算 | 日<br>日) | お支払金額    | お預り金額      | 残高<br>金融機関  | 取引区分<br>支店 | 明相区分 |                   | 摘要 |
|-----------|---------|----------|------------|-------------|------------|------|-------------------|----|
| 02/2      | 2       |          | ¥19        | ¥14,200,019 | 入金         |      | 06-02-17992       |    |
| 02/2      | 2       | ¥200,019 |            | ¥14,000,000 | 出金         |      | ▲* -タルシ* ‡* ヨウセ   |    |
| 02/2      | 2       |          | ¥1,000,000 | ¥15,000,000 | 振込入金       |      | 赤"-タルシ"キ"ヨウセイコン"ン |    |

- ▶ 明細右端の [▼] アイコンを選択すると、明細の詳細情報が表示されます。
- 4. 「CSV ダウンロード」ボタンをクリックすることで、表示している入出金明細情報を csv 形式でダウンロードできます。

出力項目:①勘定日、②起算日、③出金額(お支払金額)、④入金額(お預り金額)、⑤残高、 ⑥取引区分、⑦明細区分、⑧金融機関、⑨支店、⑩摘要

# デジタル通帳

最大 10 年分の入出金明細を照会できます。(2024 年 7 月 1 日以降のお取引が対象となります)

- ※ 最新のお取引の明細は、翌営業日の14時以降に順次反映されます。
- ※ 管理者ユーザ・一般ユーザの場合、初期設定では非表示となります。マスターユーザまたは管理者ユーザ に、サイドメニュー「設定」から「しずぎん WEB-PC バンキングサービス」の利用者管理・利用者情報の管理 メニューに遷移し、利用者権限を付与するよう依頼してください。

| 利用者管理利用者変更    | [権限]  |             |        |      | BRSK010 | ヘルプ ? |
|---------------|-------|-------------|--------|------|---------|-------|
| 利用者基本情報を変更利用者 | 権限を変更 | 利用口座・限度額を変更 | 〉 内容確認 | 変更完了 |         |       |
| サービス利用権限      |       |             |        |      |         |       |
| 明細照会          |       |             |        | 登録内容 |         |       |
| 残高照会          | ✔ 照会  |             |        |      |         |       |
| 入出金明細照会       | ✔ 照会  |             |        |      |         |       |
| デジタル通帳        | ✔ 照会  |             |        |      |         |       |
|               | <     | 戻る          |        | 次^ > |         |       |

- ※ しずぎん WEB-PC バンキングサービスに新たに登録した口座は、登録日から2営業日程度で照会ができるようになります。また、登録日より50営業日前からの入出金明細が照会できます。
- ※ 各ユーザは、利用可能口座として設定している口座を照会できます。

1. 資金管理ダッシュボード画面右上のメニューから「デジタル通帳」を選択してください。

| 💇 静岡銀行 しずぎ                                                                                                    | んビジネスボータル                                  |                                                                                                |                                                                                                    | ようこそ、静岡太郎様 🕐 ヘルプ                                                  |
|----------------------------------------------------------------------------------------------------|--------------------------------------------|------------------------------------------------------------------------------------------------|----------------------------------------------------------------------------------------------------|-------------------------------------------------------------------|
| ▲ 資金管理                                                                                                    | 資金管理ダッシュボード                                | e                                                                                              | 座─覧 → 入出金明細 →                                                                                                    | デジタル通帳 🖸 請求書作成 >                                                  |
| 1 しずぎんビジクル                                                                                                    | 口座残高合計金額                                   | ③ メッセージ・オ                                                                                      | ら知らせ                                                                                                    | おすすめ情報                                                            |
| <ul> <li>器 電子交付</li> <li>器 WEB当座貢越</li> <li>F√ でんさい</li> <li>⑤ 外国為替</li> <li>器 獲サービス・関</li> <li>遭サイト</li> </ul> | ¥17,000,000                                | 2024-11-29<br>2024-11-14<br>2024-10-01<br>2024-09-27<br>2024-09-24<br>2024-09-24<br>2024-09-02 | [ニュースリリース]2025年4月 平塚支店を移転t<br>[セミナー]人材採用・定着率向上に関するセミナー<br>[ドジ <sup>*</sup> 3)周囲がブザインを大幅にリニューアルしまー<br>[SERIyがー)]静同県中堅・中小企業設備<br>[セミナー]「手形・小切手の全面的な電子化セミー<br>[ニュースリース]「アケッピ、ジャスススターム2024」を開闢<br>[ニュースリース]2024年台風10号に伴う災害<br>もっとみる > | 「今月、資金繰りがビンチ!」そん<br>な時の強い味方 ● ● ● ● ● ● ● ● ● ● ● ● ● ● ● ● ● ● ● |
| ♀゚゙. おすすめ情報                                                                                                    | 各口座残高 連携口座数:3                              |                                                                                                |                                                                                                    | 口座追加設定                                                            |
| ₩E B-P C \[ ]                                                                                                   | 静间酸行<br>本店常期间<br>普通1841278<br>¥2,000,000 > | 静岡銀行<br>本店営業部<br>普通 1842102<br>¥11,000,000 >                                                   | 静间銀行<br>本店業庫部<br>普通 1842113<br>¥4,000,000 >                                                                                                    |                                                                   |
| Ø 設定<br>- ログアウト                                                                                                 | 前日比:¥0 ◆<br>細終取得日:2024-12-03 10:47         | 前日北:¥0 →<br>嚴終取得日: 2024-12-03 10:47                                                            | 前日比:¥0 ✦<br>最終取得日:2024-12-03 10:47                                                                                                    |                                                                   |

2. 照会する口座を選択し、「照会」ボタンをクリックしてください。

| デジタル  | <b>通帳 口座選択</b>          |       |             |       | BDHT001      |
|-------|-------------------------|-------|-------------|-------|--------------|
| 口座を選択 | 照会結果                    |       |             |       |              |
| 対象口層  | 至を選択の上、「照会」ボタンを押してください。 |       |             |       |              |
| 対象口   | 座                       |       |             |       |              |
|       |                         | 代表口座を | 最上位に固定 並び順: | 支店名 ▼ | - 昇順 ▼ (再表示) |
| 選択    | 支店名                     | 科目    | 口座番号        |       | 口座メモ         |
| 0     | 本店営業部(111)              | 普通    |             | -     |              |
|       |                         |       |             |       |              |
|       |                         |       | _           |       |              |
|       |                         | 照会    | >           |       |              |
|       |                         |       |             |       |              |
|       |                         |       |             |       |              |

3. 直近1週間の照会結果が表示されます。期間を変更する場合は、照会対象条件指定から照会条件 (期間または日付)を入力し、「照会」ボタンをクリックしてください。

| デジタル通帳 照会結算                                      | R                                                              | BDHT002 |
|--------------------------------------------------|----------------------------------------------------------------|---------|
| 口座を選択 照会結果                                       |                                                                |         |
| 照会結果です。(最新の入出<br>再照会の場合は、「照会対象                   | 金明細情報は、翌営業日の14時以降に順次反映されます。)<br>条件指定」から条件を指定し、「照会」ボタンを押してください。 |         |
| 対象口座                                             |                                                                |         |
| 照会口座                                             | 本店営業部(111)                                                     |         |
| 照会条件                                             | 最近1週間                                                          |         |
| ※新たに登録した口座は、登<br>また、登録日より50営業日                   | 绿日から2営業日程度で照会ができるようになります。<br>前からの入出金明細情報の照会を行うことができます。         |         |
| Q 照会対象条件指定                                       |                                                                | e       |
| 条件を入力の上、「照会」ボ<br>日付範囲で指定する場合は、<br>1回の照会で取得できる明細( | タンを押してください。<br>最長1年としてください<br>は最大10,000件となります。                 |         |
| 12.5.5.11                                        | <ul> <li>○ 期間で指定</li> <li>最近1週間▼</li> </ul>                    |         |
| <sup>股</sup> 五末IT                                | ○ 日付範囲で指定                                                      | から 💼 まで |
|                                                  | Q 照会                                                           |         |
| ※明細を順次蓄積し、最大で                                    | 10年間分閲覧が可能です。                                                  |         |
|                                                  |                                                                |         |

### 4. 照会結果が表示されます。

|              |         |         | 全3件(1~3件を表示<br> | 示中)  |              | >         |         |
|--------------|---------|---------|-----------------|------|--------------|-----------|---------|
|              |         |         |                 |      |              | 表示件数: 10件 | ▼ (再表示) |
| 勘定日<br>(起算日) | 出金金額(円) | 入金金額(円) | 残高(円)           | 取引区分 | 金融機開名<br>支店名 | 摘要        | ¥Е      |
| 2024年04月01日  |         | 53,306  | 27,188,779      | 入金   |              |           | 編集      |
| 2024年04月01日  |         | 300,000 | 27,488,779      | 入金   |              |           | 編集      |
| 2024年04月01日  |         | 64,231  | 27,553,010      | 入金   |              |           | 編集      |
|              |         |         | 1               |      |              | >         |         |
|              |         |         |                 |      |              |           |         |
|              |         |         |                 |      | フ            | アイル取得:    | CSV形式   |
|              |         | く ホームへ  | <               | 口座選択 | ~            |           | 🖶 印刷    |

- > 各明細の「編集」ボタンをクリックすると、各明細にメモを追加できます。
- ▶ 「CSV 形式」ボタンをクリックすると、照会結果を CSV ファイルでダウンロードできます。
- ▶ 「印刷」ボタンをクリックすると、照会結果が PDF 形式で出力されます。
- > 1回の照会で表示可能な明細は、最大1年分かつ上限1万明細です。

# 請求書作成

インボイス制度に対応した請求書が PDF 形式で作成できます。

※ 請求書の保存期間は3ヵ月間となります。

#### 1. 請求書の作成

(1) 資金管理ダッシュボード画面右上のメニュー「請求書作成」を選択してください。

| 💇 静岡銀行 しずき             | んビジネスポータル                              |                                                               | ようこそ、静岡 太郎様 🏼 🕥 ヘル                                      |
|------------------------|----------------------------------------|---------------------------------------------------------------|---------------------------------------------------------|
| ✓ 資金管理                 | 資金管理ダッシュボード                            |                                                               | 出金明細 > デジタル通帳 🖸 🏾 請求書作成 >                               |
| 1 しずぎんビジクル             | 口座残高合計金額                               | ② メッセージ・お知らせ                                                  | おすすめ情報                                                  |
| <b>計</b> 電子交付          | ¥17,000,000                            | 2024-11-29 [ニュースリリース]2025年4月 平共<br>2024-11-14 [セミナー]人材採用・定着率向 | 塚支店を移転オー・・・<br>同上に関するたけ・・・・ 「今月、資金繰りがピンチ!」そん<br>な時の強い味方 |
| BS WEB当座曾越             |                                        | 2024-10-01 [ビジクル]画面デザインを大参                                    | 幅にリニューアルしま…                                             |
|                        |                                        | 2024-09-27 [SERIJポート]静岡県中堅・                                   | ・中小企業設備…<br>                                            |
| ■ でんさい                 |                                        | 2024-09-27 [セミナー]「手形・小切手の全面                                   | 面的な電子化セミー・・・・・・・・・・・・・・・・・・・・・・・・・・・・・・・・・・・・           |
|                        |                                        | 2024-09-02 [=1-2/リリース]2024年台風10                               | )号に伴う災害…                                                |
| ■ 各種サービス・関<br>連サイト     |                                        |                                                               | もっとみる > ( prev 1/4 next >                               |
| Q <sup>*.</sup> おすすめ情報 | 各口座残高 連携口座数:3                          |                                                               | 口座追加設定                                                  |
|                        | 静同銀行 静<br>本店営業部 本<br>普通 1841278 普道     | 1銀行 静岡銀行<br>営業部 本店営業部<br>者1842102 普通1842113                   |                                                         |
|                        | ¥2,000,000 > ¥2                        | 1,000,000 > ¥4,000,000                                        | >                                                       |
| 袋 設定                   | 前日比:¥0 → 前<br>最終取得日:2024-12-03 10:47 最 | 目比:¥0 →<br>約日比:¥0 →<br>最終取得日:2024-12-03 10:47 最終取得日:2024-12-  | -03 10:47                                               |
| - DØアウト                |                                        |                                                               |                                                         |

### (2)「請求書作成」ボタンをクリックしてください。

| 💇 静岡銀行 しずぎ        | んビジネスボ・ | ータル      |     |    |    |     | ようこそ、18 | 同 太郎 様  | @ ~~7 |
|-------------------|---------|----------|-----|----|----|-----|---------|---------|-------|
|                   | < 請求書   | 書作成      |     |    |    |     |         | 請求書作    | ■成 >  |
| 俞 資金管理            | 請求一覧    | 全3件 ③    |     |    |    |     |         |         |       |
| 器 しすぎんビジクル        | 作成日     |          | 送付先 |    |    | 作成者 | 1010    | 添付ファイ)  | L     |
| <b>D0</b> (87744) | 12/28   | 株式会社〇〇物産 |     | 静岡 | 太郎 |     | ¥330,00 | 0 PDF@P | :     |
| 00 m 7 x 19       | 12/28   | ××雇業株式会社 |     | 静国 | 太郎 |     | ¥550,00 | 0 PDF@  | :     |
| SX WEBURRE        | 12/28   | 株式会社〇〇商事 |     | 即同 | 太郎 |     | ¥600,00 | 0 PDF@P |       |

> 過去3ヵ月以内に作成した請求書の一覧がこちらの画面に表示されます。

(3)送付先・依頼主・取引情報を入力し、「この内容で作成する」ボタンをクリックしてください。

| ● 静岡銀行 しずぎ            | <b>んビジネスポータル</b>                   |            |    |    |            | ようこそ、静岡 太郎様 | ⑦ ヘルプ     |
|-----------------------|------------------------------------|------------|----|----|------------|-------------|-----------|
|                       | < 請求書作成                            |            |    |    |            |             |           |
| ① 資金管理                | 学行生体和                              |            |    |    |            |             |           |
| 路 しずぎんビジクル            | 送付先 (必須) 振                         | 认期限日       |    |    |            |             |           |
| <b>拾</b> 電子交付         | 30文字以内で入力 御中 *                     | YYYY/MM/DD |    |    |            |             |           |
| 日夕 WEB出家贷款            | 依頼主情報                              |            |    |    |            |             |           |
|                       | 発行者 (必須)                           | 登録番号 (必須)  |    |    |            |             |           |
| 匡夕 でんさい               | 30文字以内で入力                          | T 数字13桁で入力 |    |    |            |             |           |
| • ······              | 郵便番号                               | 住所         |    |    |            |             |           |
| 중 外国為替                |                                    | 80文字以内で入力  |    |    |            |             |           |
| 日本 各種サービス・関連サイト       | メールアドレス                            | 電話番号       |    |    |            |             |           |
| Q <sup>*</sup> おすすめ情報 | MXTMPIC//J                         |            |    |    |            |             |           |
|                       | 振込先情報                              |            |    |    |            |             |           |
|                       | ● 振込先情報を連携口座からこ選択される               | 5場合        |    |    |            |             |           |
|                       | 選択なし                               |            |    | Ŧ  |            |             |           |
|                       | ● 振込先情報をご入力される場合<br>※入力誤りにご注意ください。 |            |    |    |            |             |           |
|                       |                                    |            |    |    |            |             |           |
|                       |                                    |            |    |    |            |             |           |
|                       |                                    |            |    |    |            |             |           |
|                       | ● 普通 ○ 当座 ○ その                     |            |    |    |            |             |           |
|                       |                                    |            |    |    |            |             |           |
|                       | 備考<br>50文字以内で入力                    |            |    |    |            |             |           |
|                       |                                    |            |    |    |            |             |           |
| ⊕ WE B - P C ∧ Z      | 4X 5 1 1 FF FR                     |            |    |    |            | 00          |           |
|                       | 取引日付                               | 品目         | 単価 | 数量 | 消費税率       | 金額(税抜)      |           |
|                       | YYYY/MM/DD 40文字以内で入力               | 1          |    |    | 0 8% 🔘 10% |             | 削除        |
| 63 mm                 |                                    |            |    |    | (****      |             | 7/2 17 7  |
| 459 BUE               |                                    |            |    |    | (++)       |             | CTFRU 9 O |
|                       |                                    |            |    |    |            |             |           |

- > 「品目を追加」ボタンをクリックすると、取引情報に新たな行を追加できます。
- > 「この内容で作成する」ボタンをクリックすると、請求書のプレビュー画面が表示されます。
- 30 分間操作がなかった場合、セッションが終了します。入力途中の請求書情報は保存されないため、ご 注意ください。なお、取引情報欄の右端にある「品目を追加」をクリックすることで 30 分延長することができ ます。

| 入力項目             | 入力する情報         | 備考                       |
|------------------|----------------|--------------------------|
| 送付先              | 請求書送付先の名称      | 30 文字まで                  |
| 敬称               | 御中または様         |                          |
| 振込期限日            | 振込期限日          | yyyy/mm/dd               |
| 発行者              | 請求書発行者名        | 30 文字まで                  |
| <u> ※</u> 43 来 中 | インボイス制度における    | 数字13桁                    |
| 豆球笛丂             | 発行者の登録番号       |                          |
| 郵便番号             | 発行者の郵便番号       |                          |
| 住所               | 発行者の住所         | 80 文字まで                  |
| メールアドレス          | 発行者のメールアドレス    | 64 文字まで                  |
| 電話番号             | 発行者の電話番号       |                          |
| 卡门什库却            | he `1 牛虐却      | 口座情報を連携済みの口座を選択または任意の口座を |
| 抓込 <u>元</u> 1月報  | 抵込尤旧牧          | 直接入力                     |
| 備考               | 備考             | 50 文字まで                  |
| 取引日付             | 取引日付           | yyyy/mm/dd               |
| 品目               | 品目名称           | 40 文字まで                  |
| 単価               | 単価             | 9 桁まで                    |
| 数量               | 数量             | 5 桁まで                    |
| 消費税率             | 消費税率 8%または 10% |                          |
| 金額 (税抜)          | 単価×数量          | 自動計算されます ※入力不可           |

### [請求書情報入力項目一覧]

### (4)「請求一覧」の「PDF」をクリックすることで、作成した請求書を PDF 形式でダウンロードできます。

| 💇 静岡銀行 しずぎ    | んビジネスポータル   |     |      |     | ようこそ、静岡 太郎 様  | ⑦ ヘルプ |
|---------------|-------------|-----|------|-----|---------------|-------|
|               | < 請求書作成     |     |      |     | 請求書作          | at >  |
| 命 資金管理        | 請求一覧 全1件 ③  |     |      |     |               |       |
| 路 しずぎんビジクル    | 作成日         | 送付先 |      | 作或者 | 総額            |       |
| <b>記</b> 電子交付 | 12/28 株式会社( | 〇商事 | 静岡太郎 |     | ¥600,000 PDF@ | -     |

#### 2. 作成済みの請求書の編集

(1)請求書を編集する場合、「請求書作成」画面「請求一覧」の「:」をクリックし、「編集」を選択してください。

| 💇 静岡銀行 しずぎ    | んビジネスポータル  |      |      |     | ようこそ、静   | 司 太郎様 🕜 ヘルブ |
|---------------|------------|------|------|-----|----------|-------------|
| ۵             | < 請求書作成    |      |      |     |          | 請求書作成 >     |
| <b>俞</b> 資金管理 | 請求一覧 全1件 ③ |      |      |     |          |             |
| 路 しずぎんビジクル    | 作成日        | 送付先  |      | 作成者 | 肥額       | 添付ファイル      |
| 路 電子交付        | 12/28 株式会社 | 準備のC | 静岡太郎 |     | ¥600,000 | 編集          |
| 哈 WEB当座貸總     |            |      |      |     |          | 18.18       |

#### (2)送付先・依頼主・取引情報を編集し、「この内容を保存する」ボタンをクリックしてください。

| 🎯 静岡銀行 しずぎ         | んビジネスポータル                          |                             |        |    |          | ようこそ、静岡 太郎様  | (2) ~ µ 7 |
|--------------------|------------------------------------|-----------------------------|--------|----|----------|--------------|-----------|
|                    | < 請求書編集                            |                             |        |    |          |              |           |
| <b>命</b> 資金管理      | 送付先情報                              |                             |        |    |          |              |           |
| 船 しずぎんビジクル         | 送付先 (必須)<br>株式会社〇〇商事 御中 *          | 振込期限日<br>2025/03/31         |        |    |          |              |           |
| <b>跲</b> 電子交付      | 依賴主情報                              |                             |        |    |          |              |           |
| 哈哈 WEB当座貸越         | 発行者 ( <mark>必須)</mark><br>××工業株式会社 | 登録番号 (必須)<br>T 111111111111 |        |    |          |              |           |
| 巨戸 でんさい            | 郵便番号                               | 住所                          |        |    |          |              |           |
| 중 外国為替             | 123-4567                           | 静岡県静岡市葵区〇                   | 01-10  |    |          |              |           |
| ■ 各種サービス・関<br>連サイト | メールアドレス<br>xxkougyou@xxxmail.com   | 電話番号<br>054-000-0000        |        |    |          |              |           |
| ♀゚゙・おすすめ情報         | 振込先情報                              |                             |        |    |          |              |           |
|                    | ● 振込先情報を連携口座からご選択;                 | される場合                       |        |    |          |              |           |
|                    | 静岡銀行 本店営業部 普通 1841                 | 278                         |        | w  |          |              |           |
|                    | 振込先情報をご入力される場合<br>※入力誤りにご注意ください。   |                             |        |    |          |              |           |
|                    |                                    |                             |        |    |          |              |           |
|                    |                                    |                             |        |    |          |              |           |
|                    | 科目名<br>③ 普通   〇 当座   〇             | その他 10文字以内で入力               |        |    |          |              |           |
|                    | 備考                                 |                             |        |    |          |              |           |
|                    | 50文字以内で入力                          |                             |        |    |          |              |           |
|                    | 取引情報                               |                             |        |    |          | 品目を追         | 加 + ⑦     |
|                    | 取引日付                               | 品目                          | 単価     | 数量 | 消費税率     | 金額(税抜)       |           |
|                    | 2025/02/05 商品A                     |                             | 10,000 | 30 | 8% 🔘 10% | 300,000      | 削除        |
|                    | 2025/02/10 商品B                     |                             | 50,000 | 5  | 8% 🔿 10% | 250,000      | 削除        |
| <b>校</b> 建 設定      |                                    |                             |        |    | 「この内容を削除 | する。この内容を保護   | まする       |
| ☐ ログアウト            |                                    |                             |        |    | Constant | Construction |           |

▶ 「この内容を保存する」ボタンをクリックすると、請求書のプレビュー画面が表示されます。

### 3. 作成済み請求書の削除

(1)請求書を削除する場合、「請求書作成」画面「請求一覧」の「:」をクリックし、「編集」を選択してください。

| 💇 静岡銀行 しずぎ | んビジネスポータル  |      |      |     | ようこそ、静  | 岡 太郎様 ⑦ ヘルブ |
|------------|------------|------|------|-----|---------|-------------|
| ۵          | < 請求書作成    |      |      |     |         | 請求書作成 >     |
| 俞 資金管理     | 請求一覧 全1件 ③ |      |      |     |         |             |
| 路 しずぎんビジクル | 作成日        | 送付先  |      | 作成者 | 紀額      | 添付ファイル      |
| 路 電子交付     | 12/28 株式会社 | 本商〇〇 | 静岡太郎 |     | ¥600,00 | 0           |
| 哈 WEB当座貸越  |            |      |      |     |         | 複製          |

### (2)「請求書編集」画面の「この内容を削除する」ボタンをクリックします。

(3) ポップアップ画面が表示されますので、「削除する」を選択してください。

| ● 静岡銀行しずぎ             | んビジネスポータル            |                      |                |     |           | ようこそ、静岡 太郎 様 | ⑦ ヘルプ   |
|-----------------------|----------------------|----------------------|----------------|-----|-----------|--------------|---------|
|                       | < 請求書編集              |                      |                |     |           |              |         |
| <b>位</b> 資金管理         | 送付先情報                |                      |                |     |           |              |         |
| 1 しずぎんビジクル            | 送付先(必須)              | 振込期限日                |                |     |           |              |         |
| <b>哈</b> 電子交付         | 株式会社〇〇商事             | 即中 * 2024/12/25      |                |     |           |              |         |
| DO 10000000000000     | 依頼主情報                |                      |                |     |           |              |         |
|                       | 発行者 (必須)             | 登録番号 (必須)            |                |     |           |              |         |
| E7 でんさい               | ××工業株式会社             | T 01234567891        | 23             |     |           |              |         |
|                       | 郵便番号                 | 本当に削除してよる            | ちしいですか?        | ×   |           |              |         |
| ⑤ 外国為替                | 123-4567             |                      |                |     |           |              |         |
| 日本 各種サービス・関           | メールアドレス              | 一度削除した請求額情<br>意ください。 | 報は復元することができません | 。ご注 |           |              |         |
| A2 7 11               | aaaaaaa@shizugin.com |                      |                | _   |           |              |         |
| Q <sup>*</sup> おすすめ情報 | 搬込先情報                |                      | 削除しない          | する  |           |              |         |
|                       | 静岡銀行本店営業部普通1         | 841278               |                |     |           |              |         |
|                       | 備考                   |                      |                |     |           |              |         |
|                       | 50文字以内で入力            |                      |                |     |           |              |         |
|                       | 取引情報                 |                      |                |     |           | 品目を          | B10 + Ø |
| ⊕ WEB-PC∧Ø            |                      |                      | 単価             | 数量  | 消費税率      |              |         |
|                       | 2024/11/06 商品        | A                    | 10,000         | 30  | 0 8 10%   | 300,000      |         |
|                       |                      |                      |                |     | Cashmann  |              |         |
| <b>校</b> 建 設定         |                      |                      |                |     | しての内容を削除す | この内容を保       | 仔する     |
| 🗗 פלדלם               |                      |                      |                |     |           |              |         |

#### 4. 作成済み請求書の複製

(1) 請求書を複製する場合、「請求書作成」画面「請求一覧」の「:」をクリックし、「複製」を選択してください。

| 💇 静岡銀行 しずぎ  | んビジネスポータル    |     |      |     | ようこそ、静岡  | 太郎様 ⑦ ヘルブ |
|-------------|--------------|-----|------|-----|----------|-----------|
|             | < 請求書作成      |     |      |     |          | 請求書作成 >   |
| 命 資金管理      | 請求一覧 全1件 ③   |     |      |     |          |           |
| 12 しずぎんビジクル | 作成日          | 送付先 |      | 作成者 | 1280     | 添付ファイル    |
| 路 電子交付      | 12/28 株式会社〇〇 | 書商( | 静岡太郎 |     | ¥600,000 | 編集        |
| 哈 WEB当座貸越   |              |     |      |     |          | 復祝        |

### (2)送付先・依頼主・取引情報を入力し、「この内容で作成する」ボタンをクリックしてください。

| しずぎんビジネスポータル                 |                |               |        |    |            | ようこそ、静岡 太郎様 | ? ~~>   |
|------------------------------|----------------|---------------|--------|----|------------|-------------|---------|
| < 請求書作成                      |                |               |        |    |            |             |         |
| 学行生体教                        |                |               |        |    |            |             |         |
| なル                           |                |               |        |    |            |             |         |
| 送付先 (必須)                     | 振込期            | 月限日           |        |    |            |             |         |
| 株式会社〇〇簡事                     | 御中 * 20        | 25/03/31      |        |    |            |             |         |
| 依頼主情報                        |                |               |        |    |            |             |         |
| 発行者 (必須)                     |                | 登録番号 (必須)     |        |    |            |             |         |
| ××工業株式会社                     |                | T 11111111111 |        |    |            |             |         |
| 郵便番号                         |                | 住所            |        |    |            |             |         |
| 123-4567                     |                | 静岡県静岡市葵区〇〇    | ⊃1-10  |    |            |             |         |
| メールアドレス                      |                | 電話番号          |        |    |            |             |         |
| xxkougyou@xxxm               | ail.com        | 054-000-0000  |        |    |            |             |         |
| 振込先情報                        |                |               |        |    |            |             |         |
| <ul> <li>振込先情報を連携</li> </ul> | 口座からご選択される場    | 合             |        |    |            |             |         |
| 静岡銀行 本店?                     | 営業部 普通 1841278 |               |        | r  |            |             |         |
| ○振込先情報をご入                    | 力される場合         |               |        |    |            |             |         |
| ※入力誤りにご注                     | 意ください。         |               |        |    |            |             |         |
|                              |                |               |        |    |            |             |         |
|                              |                |               |        |    |            |             |         |
| 科目名                          |                |               |        |    |            |             |         |
| () #38                       | ○ 当座 ○ その他     |               |        |    |            |             |         |
|                              |                |               |        |    |            |             |         |
| 備考                           |                |               |        |    |            |             |         |
| 50文子以内で人刀                    |                |               |        |    |            |             |         |
| 取引情報                         |                |               |        |    |            | 品目          | を追加 + ⑦ |
| 取引日付                         |                | 品目            | 単価     | 数量 | 消費税率       | 金額(税抜)      |         |
| 2025/02/05                   | 商品A            |               | 10,000 | 30 | 0 8% 🔘 10% | 300,000     | 10118   |
|                              |                |               |        |    | <u> </u>   |             |         |
|                              |                |               |        |    |            |             |         |
|                              |                |               |        |    | (++>       | セルこの内容で     | 作成する    |

> 「この内容で作成する」ボタンをクリックすると、請求書のプレビュー画面が表示されます。

静岡銀行からの連絡やご案内、利用者へのお知らせが表示されます。

1. 資金管理ダッシュボード画面には直近 7 件の「メッセージ・お知らせ」が表示されます。右下の「もっとみる」 を選択すると、メッセージ・お知らせの一覧が表示されます。

| 💇 静岡銀行 しずぎ                                     | んビジネスポータル                                          |                                                                                                    | ようこそ、静岡 太郎 様 🛛 ⑦ ヘルプ                                 |
|------------------------------------------------|----------------------------------------------------|----------------------------------------------------------------------------------------------------|------------------------------------------------------|
| ☆ 資金管理                                         | 資金管理ダッシュボード                                        | 口座一覧 > 入出金明細                                                                                                    | 日 > デジタル通帳 🖸 請求書作成 >                                 |
| 路 しずぎんビジクル                                     | 口座残高合計金額                                           | ② メッセージ・お知らせ                                                                                                    | おすすめ情報                                               |
| 路 電子交付<br>路 WEB当座貸越<br>序 でんさい                  | ¥17,000,000                                        | 2024-11-29 [ニュースリース]2025年4月 平塚支店を移<br>2024-11-14 [セナー]人材採用・定着率向上に関す<br>2024-10-01 [ビックル]画面デヴインを大幅にリニッパ<br>2024-09-27 [SERIJ&*ー}]静岡県中堅・中小企業I<br>2024-09-27 [セナー]「手形・小切手の全面的な電子<br>2024-09-24 [ニュースリース]「グケリビッ*ネススクータン24-10 | 5%ボー・・・・<br>るとジー・・・・・・・・・・・・・・・・・・・・・・・・・・・・・・・・・・・・ |
| <ul> <li>外国為替</li> <li>各種サービス・関連サイト</li> </ul> |                                                    | 2024-05-02 [-3*455-4]2024年日風10号にドラン                                                                                                    | 2.263、<br>( prev 1/4 next )                          |
| Q. おすすめ情報                                      | 各口座残高 連携口座数:3                                      |                                                                                                    | 口座追加設定                                               |
| ● WEB-PCへば                                     | 静岡銀行<br>本店営業部<br>普通 184278                         | 時間間行<br>本店営業部<br>普通 1942113<br>9000 > ¥4,000,000                                                                                                    | ,                                                    |
| <b>论</b> 》 股定                                  | 前日比:¥0 → 前日比:¥0 →<br>最終取得日:2024-12-03 10:47 最終取得日: | 前日比:¥0 →<br>最終取得日:2024-12-03 10:47                                                                                                    |                                                      |
| □ グアウト     □                                   |                                                    |                                                                                                    |                                                      |

#### メッセージ・お知らせ一覧画面

| ビジネスボータル                                                   | ようこそ、静岡 太郎様                                                                                                    | ? ヘルプ                                                                                                    |
|------------------------------------------------------------|----------------------------------------------------------------------------------------------------|----------------------------------------------------------------------------------------------------|
| < メッセージ・お知らせ                                               |                                                                                                    |                                                                                                    |
| メッセージ 金2件                                                  |                                                                                                    |                                                                                                    |
| 2022-07-22 〇〇サービス利用開始のお知らせ                                 |                                                                                                    | >                                                                                                    |
| 2022-07-19 【セミナー情報】○○セミナー開催のお知らせ                           |                                                                                                    | >                                                                                                    |
| お知らせ 金17件                                                  |                                                                                                    |                                                                                                    |
| 2024-08-05 [ニュースリリース]「短期ブライムレート」の改定を実施                     |                                                                                                    | >                                                                                                    |
| 2024-08-02 [セミナー]外部人材活用セミナーを開催                             |                                                                                                    | >                                                                                                    |
| 2024-08-01 [ニュ-スリリース]「円預金金利」の改定を実施                         |                                                                                                    | >                                                                                                    |
| 2024-07-12 [ニュースリリース]人生100年時代に備える資産形成オンチインセミナーを開催(従業員さま向け) |                                                                                                    | >                                                                                                    |
| 2024-07-11 [新サビンデジジジ通機構成の追加について                            |                                                                                                    | >                                                                                                    |
| 2024-07-10 【重要】登録メー約7 <sup>+</sup> 57確認のお願い                |                                                                                                    | >                                                                                                    |
|                                                            | ★ メッセージ・お知らせ<br>メッセージ 金2年<br>2022-07-22 ○○サービス利用開始のお知らせ<br>2022-07-19 【セミナー情報】○○セミナー開催のお知らせ<br>2022-07-19 【セミナー情報】○○セミナー開催のお知らせ <b>お知らせ</b> 金17年 2024-08-05 [:コスワリース]「短期プライムレート」の改定を実施 2024-08-02 [セミナー]外部人材活用セミナーを開催 2024-08-01 [:ュスŋリース]「円開金金利」の改定を実施 2024-08-01 [:ュスŋリース]「円開金金利」の改定を実施 2024-07-11 [師サービス)F゙ジ%通帳機能の追加について 2024-07-11 [師サービス)F゙ジ%通帳機能の追加について 2024-07-10 【観異】 登録⊁-カフビレィ確認のお願い | とこそれ 期日 如此目           く メッセージ・お知らせ           メッセージ・お知らせ           メッセージ 金2件           2022 07-22 00 プ ービス利用開始のお知らせ           2022 07-23 (セミナー情報) 00 セミナー開催のお知らせ           2022 07-39 (セミナー情報) 00 セミナー開催のお知らせ           クロレード           2024 08-05 [こ-2797-37] 写照可プ ライムレート」の改定を実施           2024 08-05 [こ-2797-37] 可照用プライムレート」の改定を実施           2024 08-05 [こ-2797-37] 可照曲 金利山」の改定を実施           2024 08-05 [こ-2797-37] 可照曲 金利山」の改定を実施           2024 08-05 [こ-2797-37] 可照曲 金利山」の改定を実施           2024 08-05 [こ-2797-37] 可照曲 金利山」の改定を実施           2024 08-01 [こ-2797-37] 可照曲 金利山」の改定を実施           2024 08-01 [こ-2797-37] 可照曲 金利山」の改定を実施           2024 07-01 [新ービス17 ジ 外通帳機能の追加 について           2024 07-11 [新ービス17 ジ 外通帳機能の追加 について           2024 07-11 [ホービス17 ジ 外通帳機能の追加 について           2024 07-10 [重要 登録 ールドレ ゆ感じの しい |

2. メッセージ・お知らせをクリックすると、内容の詳細が確認できます。

| 💇 静岡銀行 しずき          | んビジネスボータル                                                                                    | ようこそ、静岡 太郎様 | (2) ~JL7 |
|---------------------|----------------------------------------------------------------------------------------------|-------------|----------|
|                     | < [セミナー]でんさいオンラインセミナー開催(5~7月)                                                                |             |          |
| 命 資金管理              | マノキリアの時代に連邦が、マノキリの現在大計セキュンガのよいと思うまでのはア                                                       |             |          |
| 品 しずぎんビジクル          | でんさいによット(株式会社全観客子債権よりトワーク)および全国銀行協会主催のオンラインセミナー<br>「手形・小切手の全面的な電子化セミナー~でんさいの利用に向けて~」が開催されます。 |             |          |
| <b>哈</b> 電子交付       | ※参加無料・オンライン開催                                                                                |             |          |
| 哈哈 WEB当座貸越          | 【セミナーラインナップ】<br>①でんさい丸わかり編<br>「手形・小切手の全部的な電子化の取組状況」「でんさいの利用手順」など                             |             |          |
| ■ でんさい              | でんさいの利用に関する情報<br>②でんさい操作特化編<br>実際にでんさいを操作するうえて必要な情報                                          |             |          |
| 🕤 外国為替              | 【申込方法】<br>「でんけいセミナーチラジ」の二次テコードまたは最加速はフォールからお申しはみくだけい                                         |             |          |
| 日本 各種サービス・関<br>連サイト | 「いたいでレンプ・ブラブ」 マースルコード a たはかが ボームフィット スカラ ジャー シムウ くた といっ<br>開催日時など、詳しい内容は「詳細はこちら」からご確認ください。   |             |          |
| ♀゚゙ おすすめ情報          | 2024-04-26                                                                                   |             |          |
|                     | 8 参加申込フォーム                                                                                   |             |          |
|                     | でんさいセミナーチラシ.pdf PDF @                                                                        |             |          |
| ⊕ we b - p c ∧ 2    |                                                                                              | 詳細はこ        | 56 🛛     |
|                     |                                                                                              |             |          |
|                     |                                                                                              |             |          |
| <b>袋</b> 設定         |                                                                                              |             |          |
| -<br>               |                                                                                              |             |          |

- > 関連サイトがある場合は、「詳細はこちら」ボタンが表示されます。
- 関連するリンクや添付ファイルがある場合は、「リンク」、「ファイル」が表示されますので、クリックして詳細をご 確認ください。
- ▶ 「詳細はこちら」ボタン、参考リンクをクリックすると、当行以外の外部サイトへリンクする場合があります。
- ▶ 詳細画面を表示したことにより、当該メッセージもしくはお知らせは既読したものと認識されます。

しずぎんビジネスポータルよりログアウトします。

### 1. サイドメニューの「ログアウト」を選択してください。

| 🥯 静岡銀行 しずぎ/            | <b>ムビジネスボータル</b>                    |                                        |                                                                                                    | ようこそ、静岡 太郎様 🛛 ヘルプ            |
|------------------------|-------------------------------------|----------------------------------------|----------------------------------------------------------------------------------------------------|------------------------------|
| 众 資金管理                 | 資金管理ダッシュボード                         |                                        | □座一覧 → 入出金明細 →                                                                                     | デジタル通帳 🖸 (請求書作成 )            |
| 路 しずぎんビジクル             | 口座残高合計金額                            | ◎ メッセージ・                               | お知らせ                                                                                               | おすすめ情報                       |
| <b>路</b> 電子交付          | ¥17,000,000                         | 2024-11-29<br>2024-11-14<br>2024-10-01 | 9 [ニュースリリース]2025年4月 平塚支店を移転オー・・・<br>4 [セミナー]人材採用・定着率向上に関するセミナ・・・<br>1 [ビジウカ]画面デザ゙インを大幅にリニューアルしま・・・ | 「今月、資金繰りがピンチ!」そん<br>な時の強い味方  |
| 路 WEB当座貸越<br>同一でんさい    |                                     | 2024-09-2<br>2024-09-2<br>2024-09-2    | 7 [SERIJポート]静岡県中堅・中小企業設備…<br>7 [セミナー]「手形・小切手の全面的な電子化セミ…<br>4 [ニュースリリース]「アゲリビジネススクール2024」を開講        | 日本語の<br>日本語の<br>ビッジネスクイックローン |
| 《 外国為替                 |                                     | 2024-09-02                             | 2 [ニュースリリース]2024年台風10号に伴う災害…                                                                       |                              |
| ☆ 各種サービス・関 連サイト        |                                     |                                        | もっとみるゝ                                                                                             | <pre> 1/4 next &gt;</pre>    |
| Q <sup>*.</sup> おすすめ情報 | 各口座残高 連携口座数:3                       |                                        |                                                                                                    | 口座追加設定                       |
| ₩E B - P C ^ 2         | 静阿銀行<br>本店営業部<br>普通 1841278         | 静网銀行<br>本店営業部<br>普通 1842102            | 静岡銀行<br>本店営業部<br>普通 1842113                                                                        |                              |
|                        | ¥2,000,000 >                        | ¥11,000,000 >                          | ¥4,000,000 >                                                                                       |                              |
| 袋 設定                   | 前日比:¥0 →<br>最終取得日: 2024-12-03 10:47 | 前日比:¥0 →<br>最終取得日: 2024-12-03 10:47    | 前日比:¥0 →<br>最終取得日:2024-12-03 10:47                                                                 |                              |
| □グアウト                  |                                     |                                        |                                                                                                    |                              |